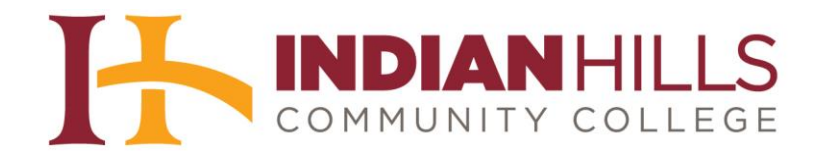

# Computer Tutorial: My Learning Plan

**Purpose:** To introduce faculty members to My Learning Plan. Discover *and register* for new professional development offerings, request and receive approval, and have it all recorded in your own professional development account.

### Log In to My Learning Plan

Go to www.mylearningplan.com to log in to your My Learning Plan account.

Note: Some images in this tutorial have a blue and yellow color scheme. When My Learning Plan was purchased by Frontline Education, the color scheme of the system changed, however the functionality and layout did not.

|          | Frontline<br>education.                                             |          |
|----------|---------------------------------------------------------------------|----------|
| 1.1.1    | Professional Growth<br>Formerly MLP PDMS and MLP OASYS              |          |
|          | Sign In                                                             |          |
|          | Password                                                            |          |
|          | Sign In  I forgot my username I forgot my password                  |          |
|          | Having trouble signing in?                                          |          |
|          |                                                                     |          |
| About Fr | ontline Terms & Conditions © 2017 Frontline Education. All rights r | eserved. |

©Indian Hills Community College | www.indianhills.edu | Page 1 of 44

Type your Indian Hills Email address (firstname.lastname@indianhills.edu) in the "Username" box and type your password in the "Password" box.

| Note: The first time you log in to My Learning Plan, your password is ' | 'changeme" | (all |
|-------------------------------------------------------------------------|------------|------|
| lowercase letters with no spaces).                                      |            |      |

| Sign                        | In                          |
|-----------------------------|-----------------------------|
| Username                    |                             |
| jordan.mentor@india         | nhills.edu                  |
| Password                    |                             |
| •••••                       |                             |
| Sign I                      | n                           |
| <u>l forgot my username</u> | <u>I forgot my password</u> |

Then, click "**Sign In**" to log in to your account.

| llasan         | Sign In                 |
|----------------|-------------------------|
| jordan.men     | tor@indianhills.edu     |
| Password       |                         |
| ******         | +                       |
|                | Sign In 🖕               |
| forgot my user | ame I forgot my passwor |

Your "My Requests" page will open.

|                          |                                           |                              |            |          | LearningP |
|--------------------------|-------------------------------------------|------------------------------|------------|----------|-----------|
| an Hills CC              |                                           |                              |            |          |           |
| Professional Development |                                           | sts - Jordan Mentor 🔶        |            |          |           |
| - 🔒 My Info              | Actions                                   | Activity Title               | Start Date | End Date | FormName  |
| My Portfolio             | Save as Draft                             | (0 Record(s))                |            |          |           |
| My File Library          | no records                                |                              |            |          |           |
| Activity Catalogs        |                                           |                              |            |          |           |
| Indian Hills PD          | 🗄 Wait List (0 R                          | ecord(s))                    |            |          |           |
| Calendar                 | no records                                |                              |            |          |           |
| Fill-In Forms            | Pending Prior                             | Approval (0 Record(s))       |            |          |           |
| PD Authorization         | no records                                |                              |            |          |           |
| Account Options          |                                           | /or In-Progress (0 Record(s) | 0          |          |           |
| My User Profile          | Approved and/or In-Progress (0 Record(s)) |                              |            |          |           |
| Change Password          | no records                                |                              |            |          |           |
|                          | Instructor Ha                             | s Confirmed Attendance (0 R  | ecord(s))  |          |           |

## Change Your Password

If this is the <u>first time</u> you have accessed My Learning Plan, it is <u>very important that you change</u> <u>your password</u>. You may be taken to the "Change Password" page automatically. If not, select "Change Password" from the bottom of the menu, on the left side of the "My Requests" page.

| dian Hills CC                                                         |                                                           |
|-----------------------------------------------------------------------|-----------------------------------------------------------|
| Professional Development                                              | ▼ My Requests - Dianne Kiefer                             |
| 👻 💄 My Info                                                           | Actions Activity Title                                    |
| My Portfolio                                                          | □ Save as Draft (0 Record(s))                             |
| My File Library                                                       | no records                                                |
| <ul> <li>Activity Catalogs</li> </ul>                                 |                                                           |
| Indian Hills PD                                                       | B wait List (0 Record(s))                                 |
| Calendar                                                              | no records                                                |
| 👻 📝 Fill-In Forms                                                     | Pending Prior Approval (0 Record                          |
| PD Authorization                                                      | no records                                                |
| 👻 🔀 Account Options                                                   | Approved and/or In-Progress (0 6                          |
| My User Profile                                                       |                                                           |
| PD Authorization  Account Options  My User Profile  Change Password p | no records     Approved and/or In-Progress     no records |
|                                                                       | Instructor Has Confirmed Attenda                          |

The "Change Password" page will open.

| nd Evaluation (formerly MLPPDMS a | Learning                                                                                                |  |
|-----------------------------------|----------------------------------------------------------------------------------------------------|--|
| in Hills CC                       |                                                                                                    |  |
| Professional Development          | Change Password                                                                                         |  |
| X Site Configuration              | Instructions                                                                                            |  |
| District Profile                  |                                                                                                    |  |
| Info & News                       | Please update your password below. Ensure your password meets the following requirements: All Passwords |  |
| Programs/Catalogs                 | musi contain ai least o characters. The password is case-sensitive.                                     |  |
| Buildings                         |                                                                                                    |  |
| Departments                       | Input New Password                                                                                      |  |
| Grades                            | Current Password                                                                                        |  |
| Groups                            | New Password                                                                                            |  |
| Position Types                    |                                                                                                    |  |
| Goals (District)                  |                                                                                                    |  |
| Goals (Building)                  | U Show Password                                                                                         |  |
| Olea danda                        | Save                                                                                                    |  |

Type your current password in the "**Current Password**" space. Remember, if this is the *first time* you have logged into your My Learning Plan account, then your password is "changeme" (all lowercase with no spaces).

| Change Password         |               |
|-------------------------|---------------|
| Instructions            |               |
| Input New Password      |               |
| Current Password        |               |
|                         |               |
| New Password<br>Confirm | Show Password |

©Indian Hills Community College | <u>www.indianhills.edu</u> | Page 4 of 44

Type your new password in both the "New Password" and the "Confirm" fields.

Note: Your password must contain at least six characters and it is case-sensitive (capital and lowercase letters will be seen as different).

| Change Password                                                   |        |
|-------------------------------------------------------------------|--------|
| Instructions                                                      |        |
|                                                                   |        |
| Input New Password                                                |        |
| Input New Password<br>Current Password                            |        |
| Input New Password<br>Current Password<br>New Password<br>Confirm | ······ |

Click "Save" to save your new password.

| Change Password                              |                                                                                                    |
|----------------------------------------------|----------------------------------------------------------------------------------------------------|
| Instructions                                 |                                                                                                    |
| Please update you must contain at least 6 of | ir password below. Ensure your password meets the following requirements: All Passwords characters. The password is case-sensitive. |
| Input New Password                           |                                                                                                    |
| Current Password                             |                                                                                                    |
| New Password<br>Confirm                      | Show Password                                                                                                    |

Once you have successfully changed your password, the message "*The password was changed successfully*" will appear on the "Change Password" page.

| D and Evaluation<br>) and Evaluation (formerly MLPPDMS ar | nd MLPOASYS)                                                                                  |
|-----------------------------------------------------------|-----------------------------------------------------------------------------------------------|
| dian Hills CC                                             |                                                                                               |
| Professional Development                                  | Change Password                                                                               |
| <ul> <li>X Site Configuration</li> </ul>                  | Instructions                                                                                  |
| District Profile                                          |                                                                                               |
| Info & News                                               | Please update your password below. Please note that your new password will be case-sensitive. |
| Programs/Catalogs                                         |                                                                                               |
| Buildings                                                 | Input New Password                                                                            |
| Departments                                               |                                                                                               |
| Grades                                                    | The password was changed successfully.                                                        |
|                                                           |                                                                                               |

Select the "LearningPlan" tab, in the upper-right corner, to return to your "My Requests" page.

|                                     | LearningF                                                     |
|-------------------------------------|---------------------------------------------------------------|
|                                     |                                                               |
| Change Password                     |                                                               |
| Instructions                        |                                                               |
| Please update your password belo    | w. Please note that your new password will be case-sensitive. |
| The password was changed successful | ly.                                                           |
|                                     |                                                               |
|                                     |                                                               |

You will be taken back to your "My Requests" page.

| an Hille CC              |                  |                              |            |          | LearningP |
|--------------------------|------------------|------------------------------|------------|----------|-----------|
|                          |                  |                              |            |          |           |
| Professional Development | My Reques        | sts - Jordan Mentor          |            |          |           |
| 👗 My Info                | Actions          | Activity Title               | Start Date | End Date | FormName  |
| My Portfolio             | Save as Draft    | (0 Record(s))                |            |          |           |
| My File Library          | no records       |                              |            |          |           |
| Activity Catalogs        |                  |                              |            |          |           |
| Indian Hills PD          | 🛛 Wait List (0 R | ecord(s))                    |            |          |           |
| Calendar                 | no records       |                              |            |          |           |
| Fill-In Forms            | Pending Prior    | Approval (0 Record(s))       |            |          |           |
| PD Authorization         | no records       |                              |            |          |           |
| Account Options          |                  | Vor In-Progress (0 Pecord(s) |            |          |           |
| My User Profile          | C Approved and   | or an Progress (o Record(s)  |            |          |           |
| Change Password          | no records       |                              |            |          |           |
|                          | El Instructor Ha | s Confirmed Attendance (0 R  | ecord(s))  |          |           |

### Search and Register for Professional Development Classes offered by Indian Hills

From the "My Requests" page, select "**Indian Hills PD**," under "Activity Catalogs," to view the professional development classes that are currently being offered by Indian Hills Community College.

| dian Hills CC                         |                                  |
|---------------------------------------|----------------------------------|
| Professional Development              | ▼ My Requests - Dianne Kiefer    |
| 👻 💄 My Info                           | Actions Activity Title           |
| My Portfolio                          | □ Save as Draft (0 Record(s))    |
| My File Library                       | no records                       |
| <ul> <li>Activity Catalogs</li> </ul> |                                  |
| Indian Hills PD                       | Wait List (0 Record(s))          |
| Calendar                              | no records                       |
| 👻 📝 Fill-In Forms                     | Pending Prior Approval (0 Record |
| PD Authorization                      | no records                       |
| 👻 Account Options                     | Approved and/or In-Progress (0 F |
| My User Profile                       | no records                       |
| Change Password                       | no records                       |
|                                       | Instructor Has Confirmed Attenda |

The "Catalog: Indian Hills CC" page will open. Scroll through the page to view the professional development classes that are being offered. Classes will be listed in order by date, with the closest date being listed first.

| Professional Learning<br>formerly MLPPDMS | 🖶 Print Screen 🛛 🕐 Help 💄 Jordan Mentor 🚆 Logout                                                                       |
|-------------------------------------------|----------------------------------------------------------------------------------------------------|
| Indian Hills CC                           |                                                                                                    |
| Professional Development                  | Catalog: Indian Hills CC                                                                                               |
| 👻 🖸 View by Month                         | ✓ Search Options                                                                                                    |
| August                                    | O Sarah Tam/a)                                                                                                    |
| September                                 | Search Search                                                                                                    |
| October                                   | All Events   All Programs                                                                                              |
| November                                  | Between: 3 08/04/2017 and 3 07/31/2018                                                                                 |
| December                                  | Advanced Search Ontions                                                                                                |
| January                                   |                                                                                                    |
| February                                  |                                                                                                    |
| March                                     | ✓ Search Results (1 - 3 of 3)                                                                                          |
| April                                     | 1. Concurrent Enrollment Instructor Meeting                                                                            |
| May                                       | Program: District Catalog<br>Dates: 8/4/2017                                                                           |
| June                                      | New Starting Today                                                                                                    |
| July                                      | Annual meeting with instructors teaching concurrent enrollment classes through participating high schools.             |
| Show All                                  | instructors will be collaborating with their peers, as well as Indian Hills employees, to gain valuable teaching tips. |
| h                                         | Hours: 4 Enrolled: 2/77 Wait: 0/0                                                                                      |

If you wish to refine your search by searching for classes that are offered during a specific date range, you may enter the start date and end date in the boxes next to "Between." Enter the start date in the first box and the end date in the second box. Then, click "**Search**."

| Catalog: Indian Hills CC |                  |              |   |   |        |                     |
|--------------------------|------------------|--------------|---|---|--------|---------------------|
|                          |                  |              |   |   |        |                     |
| 🔍 Search Term(s)         |                  |              |   |   | Search | ۱ ر <del>اس</del> - |
| All Events               | •                | All Programs |   |   | •      |                     |
| Between: 31 08/05/2017   | and <u>31</u> 08 | /10/2017     | ← | 5 |        | T                   |
| Advanced Search Ontions  |                  | 78           |   |   |        |                     |

| IENY MILPPOINS           | Learning                                      |
|--------------------------|-----------------------------------------------|
| an Hills CC              |                                               |
| Professional Development | Catalog: Indian Hills CC                      |
| 🛐 View by Month          |                                               |
| August                   |                                               |
| September                |                                               |
| October                  | All Events                                    |
| November                 | Between: 31 08/05/2017 and 31 08/10/2017      |
| December                 | Advanced Search Ontions                       |
| January                  |                                               |
| February                 |                                               |
| March                    | ✓ Search Results (1 - 1 of 1)                 |
| April                    | Adjunct Faculty Workshop                      |
| Мау                      | Program: District Catalog<br>Dates: 8/5/2017  |
| June                     | Starting Soon                                 |
| July                     | Adjunct Faculty Workshop (Including Title IX) |
| Show All                 | Hours: 4 Enrolled: 4/65 Wait: C               |
|                          | Viewing 1 of 1 total results                  |

The "Search Results" for the dates you entered will appear.

Click "Advanced Search Options" for additional search options.

| ofessional Learning      | Print Screen 🛛 🕧 Help 💄 Jordan Mentor 🦰 Lo    |
|--------------------------|-----------------------------------------------|
| ian Hills CC             |                                               |
| Professional Development | Catalog: Indian Hills CC                      |
| 或 View by Month          | ✓ Search Options                              |
| August                   |                                               |
| September                | Search Vermits)                               |
| October                  | All Events   All Programs                     |
| November                 | Between: 31 08/05/2017 and 31 08/10/2017      |
| December                 | Advanced Search Ontions                       |
| January                  |                                               |
| February                 | Densel Decile (4, 4, 54)                      |
| March                    | ▼ Search Results (1 - 1 of 1)                 |
| April                    | Adjunct Faculty Workshop                      |
| Мау                      | Program: District Catalog<br>Dates: 8/5/2017  |
| June                     | Starting Soon                                 |
| July                     | Adjunct Faculty Workshop (Including Title IX) |
| Show All                 | Hours: 4 Enrolled: 4/65 Wait: 0/0             |

|                       |                |               |        | LearningPl |
|-----------------------|----------------|---------------|--------|------------|
|                       |                |               |        |            |
| Catalogy Indian Hill  |                |               |        |            |
| Catalog: Indian Hills |                |               |        |            |
| Search Options        |                |               |        |            |
| 🔍 Search Term(s)      |                | Sec. 10       | Search | ۰ <u>۱</u> |
| All Events            |                | All Programs  | T      |            |
| Between: 31 08,       | /05/2017 and   | 31 08/10/2017 |        | T          |
| Advanced Sear         | ch Options     |               |        |            |
|                       |                |               |        |            |
| Purpos                | e: Instruction |               |        | -          |
| Categor               | y: All         |               | · •    | _          |
|                       |                |               |        |            |

Select the "Purpose" and/or "Category" from the drop-down menus. Then, click "Search."

The "Search Results" for the options you chose will appear.

| rofessional Learning<br>merly MLPPDMS | 🖶 Print Screen 🛛 🕜 Help 🚣 Jordan Mentor 🤗 Log                                                       |
|---------------------------------------|----------------------------------------------------------------------------------------------------|
| ian Hills CC                          |                                                                                                    |
| Professional Development              | Catalog: Indian Hills CC                                                                            |
| View by Month                         | ✓ Search Options                                                                                    |
| August                                | O Sourch Terration                                                                                  |
| September                             |                                                                                                    |
| October                               | All Events                                                                                          |
| November                              | Between: 31 08/05/2017 and 31 08/10/2017                                                            |
| December                              | - Advanced Search Options                                                                           |
| January                               |                                                                                                    |
| February                              | Purpose: Instruction                                                                                |
| March                                 | Category: All                                                                                       |
| April                                 |                                                                                                    |
| May                                   | Search Results (1 - 1 of 1)                                                                         |
| June                                  |                                                                                                    |
| July                                  | Adjunct Faculty Workshop<br>Program: District Catalog                                               |
| Show All                              | Dates: 8/5/2017                                                                                     |
|                                       | Starting Soon<br>Adjunct Faculty Workshop (Including Title IX)<br>Hours: 4 Enrolled: 4/65 Wait: 0/0 |
|                                       | Viewing 1 of 1 total results Previous Next                                                          |

©Indian Hills Community College | <u>www.indianhills.edu</u> | Page 10 of 44

Click the title of a class to view additional information about the class.

| <ul> <li>Search Results (1 - 3 of 3)</li> </ul>                                                                                                    |                           |                                     |                    |
|----------------------------------------------------------------------------------------------------|---------------------------|-------------------------------------|--------------------|
| 1. Concurrent Enrollment Instructor Meeting                                                                                                    |                           |                                     |                    |
| Program: District Catalog<br>Dates: 8/4/2017                                                                                                    |                           |                                     |                    |
| New Starting Today                                                                                                    |                           |                                     |                    |
| Annual meeting with instructors teaching concurrent enrollment classes through<br>Instructors will be collaborating with their peers, as well as Indian Hills employed | i participa<br>es, to gai | ating high schoo<br>n valuable teac | ols.<br>hing tips. |
|                                                                                                    | Hours: 4                  | Enrolled: 2/77                      | Wait: 0/0          |
| 2. Adjunct Faculty Workshop<br>Program: District Catalog                                                                                                    |                           |                                     |                    |
| Starting Soon                                                                                                    |                           |                                     |                    |
| Adjunct Faculty Workshop (Including Title IX)                                                                                                    |                           |                                     |                    |
|                                                                                                    | Hours: 4                  | Enrolled: 4/65                      | Wait: 0/0          |
| 3. Adjunct Faculty Workshop                                                                                                    |                           |                                     |                    |
| Program: District Catalog<br>Dates: 8/10/2017                                                                                                    |                           |                                     |                    |
| Starting Soon                                                                                                    |                           |                                     |                    |
| Adjunct Faculty Workshop (Including Title IX)                                                                                                    |                           |                                     |                    |
|                                                                                                    | Hours: 4                  | Enrolled: 5/65                      | Wait: 0/           |

The "Activity Registration" page will open.

| ofessional Learning<br>nerly MLPPDMS |            |                       |                        | Print Screen   | () Help         | 🚣 Jordan Mentor  🗎 Log            |
|--------------------------------------|------------|-----------------------|------------------------|----------------|-----------------|-----------------------------------|
| ian Hills CC                         |            |                       |                        |                |                 |                                   |
| Professional Development             | <b>→</b> A | Activity Registration | ←                      |                |                 |                                   |
| <ul> <li>View by Month</li> </ul>    | ▼ D        | letails               |                        |                |                 |                                   |
| August                               | Adia       | unct Faculty Worksh   | ion.                   |                |                 |                                   |
| September                            | Prog       | ram: District Catalog | юр                     |                |                 |                                   |
| October                              | Date       | es: 8/5/2017          |                        |                |                 |                                   |
| November                             | Sial       | 1 Meeting(s)          |                        |                |                 |                                   |
| December                             |            | E.                    | E                      |                |                 |                                   |
| January                              | #          | Date                  | Time                   | Location       |                 |                                   |
| February                             | 1.         | Sat Aug 5, 2017       | 9:00 am to 1:00 pm     | Arts & Science | es Center, Roor | n 116                             |
| March                                | Adju       | inct Faculty Workshop | o (Including Title IX) |                |                 |                                   |
| April                                |            |                       |                        |                |                 | Hours: 4 Enrolled: 4/65 Wait: 0/0 |
| May                                  |            |                       | Instruction            |                |                 |                                   |

©Indian Hills Community College | <u>www.indianhills.edu</u> | Page 11 of 44

| Additional details about the class, inclue | ding the "Time," | "Location," "Purp | ose," "Goals," | etc., will |
|--------------------------------------------|------------------|-------------------|----------------|------------|
| appear on this page.                       |                  |                   |                |            |

|                                                                                                    |                                                                                                    |                                               |          |                     |                      | LearningPl    |
|----------------------------------------------------------------------------------------------------|----------------------------------------------------------------------------------------------------|-----------------------------------------------|----------|---------------------|----------------------|---------------|
|                                                                                                    |                                                                                                    |                                               |          |                     |                      |               |
|                                                                                                    |                                                                                                    |                                               |          |                     |                      |               |
| <ul> <li>Activity Registration</li> </ul>                                                                                                    | Ì                                                                                                    |                                               |          |                     |                      |               |
|                                                                                                    |                                                                                                    |                                               |          |                     |                      |               |
| Adjunct Faculty Works<br>Program: District Catalog<br>Dates: 8/5/2017<br>Starting Soon                                                                                                    | hop                                                                                                    |                                               |          |                     |                      |               |
| ▼ 1 Meeting(s)                                                                                                    | Time                                                                                                    | Location                                      |          |                     |                      |               |
| # Date                                                                                                    |                                                                                                    |                                               |          |                     | 2                    |               |
| Adjunct Faculty Worksho                                                                                                    | 9:00 am to 1:00 pm<br>op (Including Title IX)                                                                                                    | Arts & Scienc                                 | es Cente | r, Room 116<br>Hour | s: 4 Enrolled: 4/6   | 65   Wait: 0/ |
| Adjunct Faculty Worksho                                                                                                    | 9:00 am to 1:00 pm<br>op (Including Title IX)<br>Instruction                                                                                                    | Arts & Scienc                                 | es Cente | r, Room 116<br>Hour | s: 4 Enrolled: 4/6   | 65 Wait: 0/   |
| The Date     Sat Aug 5, 2017     Adjunct Faculty Worksho     Purposes     Categories                                                                                                    | 9:00 am to 1:00 pm<br>op (Including Title IX)<br>Instruction<br>All                                                                                                    | Arts & Scienc                                 | es Cente | r, Room 116<br>Hour | s: 4 Enrolled: 4/6   | 65 Wait: 0/   |
| The Date     Sat Aug 5, 2017     Adjunct Faculty Worksho     Purposes     Categories     Goals                                                                                                    | 9:00 am to 1:00 pm<br>op (Including Title IX)<br>Instruction<br>All<br>Curriculum Planning<br>Instructional Strategies<br>Learning Environment<br>Professional/Personal                                                       | Arts & Scienc<br>s<br>Development             | es Cente | r, Room 116<br>Hour | s: 4 Enrolled: 4/6   | 65   Wait: 0/ |
| The Date     Sat Aug 5, 2017     Adjunct Faculty Worksho     Purposes     Categories     Goals     Buildings                                                                                                    | 9:00 am to 1:00 pm<br>op (Including Title IX)<br>Instruction<br>All<br>Curriculum Planning<br>Instructional Strategies<br>Learning Environment<br>Professional/Personal<br>All                                                | Arts & Scienc<br>s<br>Development             | es Cente | r, Room 116<br>Hour | s: 4 Enrolled: 4/6   | 65 Wait: 0/   |
| The Date     Sat Aug 5, 2017  Adjunct Faculty Worksho  Purposes Categories Goals  Buildings Departments                                                                                                    | 9:00 am to 1:00 pm<br>pp (Including Title IX)<br>Instruction<br>All<br>Curriculum Planning<br>Instructional Strategies<br>Learning Environment<br>Professional/Personal<br>All<br>All                                         | Arts & Scienc<br>s<br>Development             | es Cente | r, Room 116<br>Hour | s: 4 Enrolled: 4/6   | 65 Wait: 0/   |
| The Date     Sat Aug 5, 2017  Adjunct Faculty Worksho  Purposes Categories Goals  Buildings Departments Grades                                                                                                    | 9:00 am to 1:00 pm<br>op (Including Title IX)<br>Instruction<br>All<br>Curriculum Planning<br>Instructional Strategies<br>Learning Environment<br>Professional/Personal<br>All<br>All                                         | Arts & Scienc<br>s<br>Development             | es Cente | r, Room 116<br>Hour | s: 4 Enrolled: 4/6   | 65 Wait: 0/   |
| The Date     Sat Aug 5, 2017     Adjunct Faculty Worksho     Purposes     Categories     Goals     Buildings     Departments     Grades     Groups                                                                                                    | 9:00 am to 1:00 pm<br>pp (Including Title IX)<br>Instruction<br>All<br>Curriculum Planning<br>Instructional Strategies<br>Learning Environment<br>Professional/Personal<br>All<br>All<br>All<br>All                           | Arts & Scienc<br>s<br>Development             | es Cente | r, Room 116<br>Hour | s: 4   Enrolled: 4/6 | 65   Wait: 0/ |
| The part of the second second se | 9:00 am to 1:00 pm<br>pp (Including Title IX)<br>Instruction<br>All<br>Curriculum Planning<br>Instructional Strategies<br>Learning Environment<br>Professional/Personal<br>All<br>All<br>All<br>All<br>All<br>All<br>All<br>A | Arts & Scienc<br>s<br>Development<br>enda.pdf | es Cente | r, Room 116<br>Hour | s: 4 Enrolled: 4/6   | 65 Wait: 0/   |
| The part of the second second se | 9:00 am to 1:00 pm<br>pp (Including Title IX)<br>Instruction<br>All<br>Curriculum Planning<br>Instructional Strategies<br>Learning Environment<br>Professional/Personal<br>All<br>All<br>All<br>All<br>All<br>All<br>All<br>A | Arts & Scienc<br>s<br>Development<br>enda.pdf | es Cente | r, Room 116<br>Hour | s: 4 Enrolled: 4/6   | 65 Wait: 0/   |

If you would like to register for the class, click "Sign Up Now."

| Files                | August_5th_2017_Agenda.pdf |
|----------------------|----------------------------|
| Instructors          | N/A                        |
| Registration Options | Sigthyp Now                |
|                      |                            |
|                      |                            |

<sup>©</sup>Indian Hills Community College | <u>www.indianhills.edu</u> | Page 12 of 44

The "Message" page will open.

| Professional Learning<br>ormerly MLPPDMS | 😝 Print Screen 🛛 🕡 Help 🚣 Jordan Mentor 🤗 Log                                                               |
|------------------------------------------|----------------------------------------------------------------------------------------------------|
| idian Hills CC                           |                                                                                                    |
| Professional Development                 | 🗸 Message 🚽                                                                                                 |
| 👻 🔣 View by Month                        |                                                                                                    |
| August                                   | Provide Encoded in this activity Disease mention the status of your registration on the Learning Dise tab.  |
| September                                | Tou are enrolled in this activity. Flease monitor the status of your registration on the Learning Plan tab. |
| October                                  | Download Calendar File                                                                                      |
| November                                 |                                                                                                    |
| December                                 | Return to Main Return to Catalog                                                                            |
| January                                  |                                                                                                    |
| Coloniani                                |                                                                                                    |

The message "You are enrolled in this activity. Please monitor the status of your registration on the LearningPlan tab." will appear.

Note: If you would like to download a calendar file to add to your Microsoft Outlook calendar, select "Download Calendar File." Then, "Save" and "Open" the file to add it to your calendar.

|                              |                       |                    |                  |                |                    | LearningP |
|------------------------------|-----------------------|--------------------|------------------|----------------|--------------------|-----------|
|                              |                       |                    |                  |                |                    |           |
| ▼ Message                    |                       |                    |                  |                |                    |           |
| Enrolled     You are enrolle | d in this activity. F | Please monitor the | a status of your | registration o | n the Learning Pla | n tah     |
| Tou are enrolle              | o in this activity. r |                    | e status or your | Tegistration o | n the Leanning ria | in tab.   |
|                              |                       | Downlo             | oad Calendar     | File           |                    |           |
|                              |                       | Return to Mai      | n Return         | to Catalog     |                    |           |
|                              |                       |                    |                  |                |                    |           |

|                   |                             |                    |                   |                                                                                                    | LearningPl |
|-------------------|-----------------------------|--------------------|-------------------|----------------------------------------------------------------------------------------------------|------------|
|                   |                             |                    |                   |                                                                                                    |            |
| 🗕 Message         |                             |                    |                   |                                                                                                    |            |
| Discrete Encolled | l in this settuity. Disease | monitor the status |                   | on on the Learning                                                                                                    | Dian tab   |
| You are enrolled  | i în this activity. Please  | monitor the status | of your registrat | on on the Learning                                                                                                    | Plan tap.  |
|                   |                             | Download Ca        | llendar File      |                                                                                                    |            |
|                   |                             |                    |                   | and the second second se |            |
|                   | Ret                         | urn to Main        | Return to Catal   | 9 <b>-</b>                                                                                                    | -          |

To continue searching the catalog, select "Return to Catalog."

To return to your "My Requests" page, select "Return to Main."

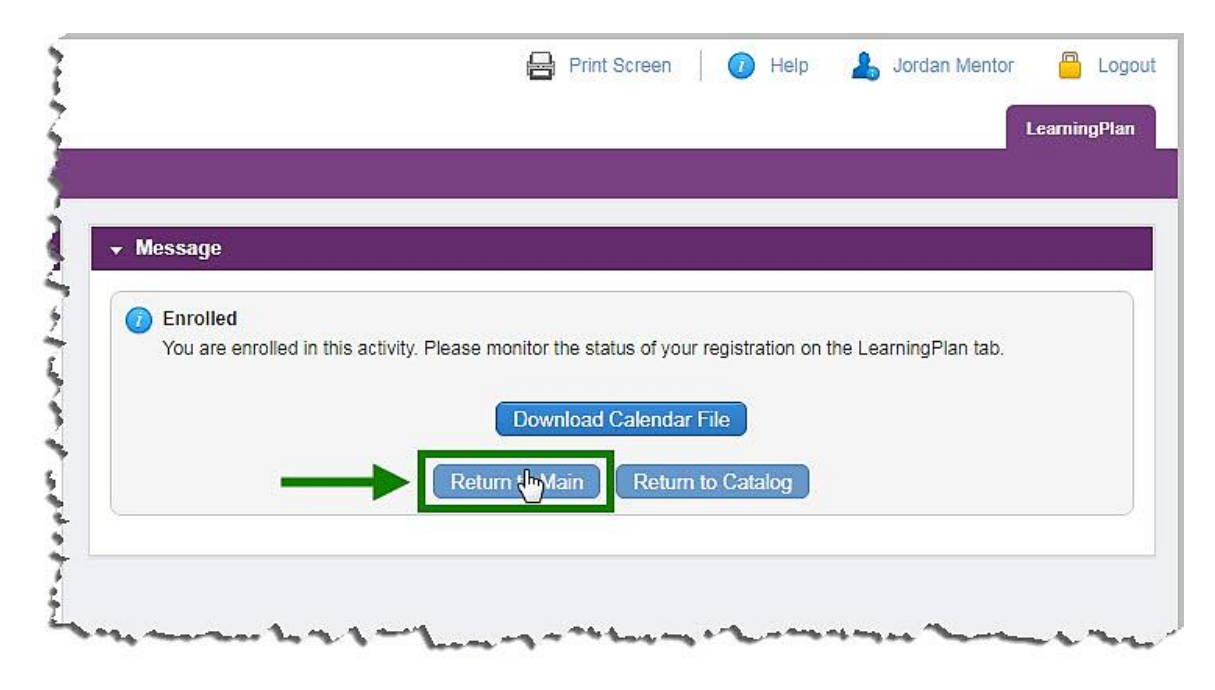

Professional development classes for which you are registered will initially appear on your "My Requests" page under "Approved and/or In-Progress."

Note: After you have completed an activity for which you registered, you must mark the activity complete to receive final approval for the activity. Please see the "<u>Mark an Activity</u> <u>Complete for Final Approval</u>" section later in this tutorial for instructions on how to do this.

| rrofessional Learning                 |                 | Ĩ                              | Print Scree     | en   🕜 Help                        | Jordan Mentor 📛 Logo                                                                                                    |
|---------------------------------------|-----------------|--------------------------------|-----------------|------------------------------------|----------------------------------------------------------------------------------------------------|
| dian Hills CC                         |                 |                                |                 |                                    | n service service serv |
| Professional Development              | ✓ My Reques     | ts - Jordan Mentor             |                 |                                    |                                                                                                    |
| 👻 🦺 My Info                           | Actions         | Activity Title                 | Start Date      | End Date                           | FormName                                                                                                    |
| My Portfolio                          | Save as Draft   | (0 Record(s))                  |                 |                                    |                                                                                                    |
| My File Library                       | no records      |                                |                 |                                    |                                                                                                    |
| <ul> <li>Activity Catalogs</li> </ul> |                 | 14 XX                          |                 |                                    |                                                                                                    |
| Indian Hills PD                       | Wait List (0 Re | ecord(s))                      |                 |                                    |                                                                                                    |
| Calendar                              | - no records -  |                                |                 |                                    |                                                                                                    |
| 👻 📝 Fill-In Forms                     | Pending Prior   | Approval (0 Record(s))         |                 |                                    |                                                                                                    |
| PD Authorization                      | no records      |                                |                 |                                    |                                                                                                    |
| 👻 🔀 Account Options                   | E Approved and  | /or In-Progress (2 Record(s))  |                 |                                    |                                                                                                    |
| My User Profile                       | Manage          | Adjunct Faculty Workshop       | 08/05/2017      | 08/05/2017                         | MLP Catalog Registration                                                                                                    |
| Change Password                       |                 |                                |                 |                                    |                                                                                                    |
|                                       | Manage          | Concurrent Enrollment          | 08/04/2017      | 08/04/2017                         | MLP Catalog Registration                                                                                                    |
|                                       |                 |                                |                 |                                    |                                                                                                    |
|                                       | Instructor Has  | Confirmed Attendance (0 Record | (5))            |                                    |                                                                                                    |
|                                       | - no records    |                                |                 |                                    |                                                                                                    |
|                                       | Awaiting Fina   | Credit (0 Record(s))           |                 |                                    |                                                                                                    |
|                                       | no records      |                                |                 |                                    |                                                                                                    |
|                                       | Depied (0 Pee   | and(c))                        |                 |                                    |                                                                                                    |
|                                       | 🖰 Denied (0 Red | ora(s))                        |                 |                                    |                                                                                                    |
|                                       | no records      |                                |                 |                                    |                                                                                                    |
|                                       | Recently Com    | pleted (0 Record(s))           |                 |                                    |                                                                                                    |
|                                       | - no records -  |                                |                 |                                    |                                                                                                    |
|                                       |                 | © 2016 Frontline Te            | chnologies Grou | p, LLC. All Rights Reserv<br>tline | ed.:                                                                                                    |

# "Drop" a Professional Development Class

If you would like to cancel or "drop" a class that you signed up for, select the "Manage" button.

|                               |                               |            |            | LearningPlan              |
|-------------------------------|-------------------------------|------------|------------|---------------------------|
|                               |                               |            |            |                           |
| <ul> <li>My Reques</li> </ul> | ts - Jordan Mentor            |            |            |                           |
| Actions                       | Activity Title                | Start Date | End Date   | FormName                  |
| Save as Draft                 | (0 Record(s))                 |            |            |                           |
| no records                    |                               |            |            |                           |
| Wait List (0 Re               | ecord(s))                     |            |            |                           |
| no records                    |                               |            |            |                           |
| Pending Prior                 | Approval (0 Record(s))        |            |            |                           |
| no records                    |                               |            |            |                           |
| Approved and                  | /or In-Progress (1 Record(s)) |            |            |                           |
|                               | Collaborate Classroom:        | 09/12/2014 | 09/12/2014 | MLP Catalog Registrations |

The "Activity Details" page for the class will open.

| an Hills CC       |                                                |                               |                      |                                                     |                                                 |  |  |
|-------------------|------------------------------------------------|-------------------------------|----------------------|-----------------------------------------------------|-------------------------------------------------|--|--|
| MLPPDMS           | ✓ Collaborate Class                            | sroom: Overview               |                      |                                                     |                                                 |  |  |
| 💄 My Info         |                                                |                               |                      |                                                     |                                                 |  |  |
| My Portfolio      | Collaborata Classro                            | Callabarata Channers Quantiza |                      |                                                     |                                                 |  |  |
| My File Library   | Conaborate Classio                             | oni. Overview                 |                      | Status                                              | s: Approved & In Progress                       |  |  |
| Activity Catalogs | 👻 1 Meeting(s)                                 |                               |                      |                                                     |                                                 |  |  |
| Indian Hills PD   | # Date                                         | Time                          | Location             |                                                     |                                                 |  |  |
| Calendar          | 1. Fri Sep 12,                                 | 8:00 am to 9:00 am            | A&S, Room 112        |                                                     | 2012                                            |  |  |
| Fill-In Forms     | 2014                                           |                               | 121                  |                                                     |                                                 |  |  |
| PD Authorization  | In this one-hour class<br>students and profess | , faculty members will        | learn how to hold    | l online class sessions in<br>ty can show PowerPoin | n MyHills, where<br>t slides and other files to |  |  |
| X Account Options | students, and session                          | ns can be archived for        | later viewing. Use   | e it for classes, online of                         | fice hours, group                               |  |  |
| My User Profile   | Instructional Credit: 1                        | hour)                         | id ellective practic | es will be shared. (Quai                            | ity Faculty Plan                                |  |  |
| Change Password   |                                                |                               | Hours: 1.00          | Program: District Catalog                           | G Form: Catalog Registration                    |  |  |
|                   |                                                |                               |                      | Contracted to the second state of the second        |                                                 |  |  |

©Indian Hills Community College | www.indianhills.edu | Page 16 of 44

|                                                          |                                                                                                 |                                                                                                    |                                                                                                    |                                                                                                    | LearningP                                                                                                    |
|----------------------------------------------------------|-------------------------------------------------------------------------------------------------|----------------------------------------------------------------------------------------------------|----------------------------------------------------------------------------------------------------|----------------------------------------------------------------------------------------------------|----------------------------------------------------------------------------------------------------|
|                                                          |                                                                                                 |                                                                                                    |                                                                                                    |                                                                                                    |                                                                                                    |
|                                                          |                                                                                                 |                                                                                                    |                                                                                                    |                                                                                                    |                                                                                                    |
| - C                                                      | ollaborate Cla                                                                                  | ssroom: Overview                                                                                                    |                                                                                                    |                                                                                                    |                                                                                                    |
| A                                                        | ctivity Details                                                                                 |                                                                                                    |                                                                                                    |                                                                                                    |                                                                                                    |
| Colla                                                    | aborate Classr                                                                                  | room: Overview                                                                                                    |                                                                                                    | Dates:<br>Status:                                                                                                    | : 09/12/2014<br>: Approved & In Progress                                                                        |
| *                                                        | 1 Meeting(s)                                                                                    |                                                                                                    |                                                                                                    |                                                                                                    |                                                                                                    |
| #                                                        | Date                                                                                            | Time                                                                                                    | Location                                                                                                    |                                                                                                    |                                                                                                    |
|                                                          | Eri Oan 40                                                                                      | 8:00 am to 0:00 am                                                                                                    | 485 Room 112                                                                                                    |                                                                                                    |                                                                                                    |
| 1.<br>In this<br>stude                                   | is one-hour clas<br>ents and profes<br>ents, and session                                        | ss, faculty members will<br>sors can see and hear<br>ons can be archived for                                                           | learn how to hold or<br>one another, faculty<br>later viewing. Use it                                                                                                    | line class sessions in<br>can show PowerPoint<br>for classes, online offi                                                                                          | MyHills, where<br>slides and other files to<br>ice hours, group                                                 |
| 1.<br>In this<br>stude<br>oroje                          | is one-hour classents and profesents, and session ects, and more. uctional Credit:              | ess, faculty members will<br>sors can see and hear<br>ons can be archived for<br>Helpful teaching tips ar<br>1 hour)                   | learn how to hold or<br>one another, faculty<br>later viewing. Use it<br>id effective practices                                                                                                | line class sessions in<br>can show PowerPoint<br>for classes, online offi<br>will be shared. (Quali                                                                | MyHills, where<br>slides and other files to<br>ice hours, group<br>ty Faculty Plan                              |
| 1.<br>In thi<br>stude<br>stude<br>oroje<br>Instru        | is one-hour clas<br>ents and profes<br>ents, and sessive<br>ects, and more.<br>uctional Credit: | ss, faculty members will<br>sors can see and hear<br>ons can be archived for<br>Helpful teaching tips ar<br>1 hour)                    | I learn how to hold or<br>one another, faculty<br>later viewing. Use it<br>ad effective practices<br>Hours: 1.00 P                                                                             | line class sessions in<br>can show PowerPoint<br>for classes, online offi<br>will be shared. (Quali<br>rogram: District Catalog                                    | MyHills, where<br>slides and other files to<br>ice hours, group<br>ty Faculty Plan<br>Form: Catalog Registratio |
| 1.<br>In thistude<br>stude<br>oroje                      | is one-hour class<br>ents and profes<br>ents, and sessid<br>ects, and more.<br>uctional Credit: | ss, faculty members will<br>sors can see and hear<br>ons can be archived for<br>Helpful teaching tips ar<br>1 hour)                    | Ilearn how to hold or<br>one another, faculty<br>later viewing. Use it<br>ad effective practices<br>Hours: 1.00 P                                                                              | line class sessions in<br>can show PowerPoint<br>for classes, online offi<br>will be shared. (Quali<br>rogram: District Catalog                                    | MyHills, where<br>slides and other files to<br>ice hours, group<br>ty Faculty Plan<br>Form: Catalog Registratio |
| 1.<br>In thi<br>stude<br>stude<br>oroje<br>Instru        | pproval Status                                                                                  | ss, faculty members will<br>sors can see and hear<br>ons can be archived for<br>Helpful teaching tips ar<br>1 hour)                    | Hade, room 112<br>I learn how to hold or<br>one another, faculty<br>later viewing. Use it<br>ad effective practices<br>Hours: 1.00 P                                                           | nline class sessions in<br>can show PowerPoint<br>for classes, online offi<br>will be shared. (Quali<br>rogram: District Catalog                                   | MyHills, where<br>slides and other files to<br>ice hours, group<br>ty Faculty Plan<br>Form: Catalog Registratio |
| 1.<br>In thi<br>stude<br>stude<br>oroje<br>nstru         | pproval Status                                                                                  | ss, faculty members will<br>sors can see and hear<br>ons can be archived for<br>Helpful teaching tips ar<br>1 hour)<br>A<br>Please dro | Had, Room 112<br>I learn how to hold or<br>one another, faculty<br>later viewing. Use it<br>ad effective practices<br>Hours: 1.00 Pr<br>Approved and In Pr<br>p this Activity if you do        | aline class sessions in<br>can show PowerPoint<br>for classes, online offi<br>will be shared. (Quali<br>rogram: District Catalog<br>rogress<br>not plan to attend. | MyHills, where<br>slides and other files to<br>ice hours, group<br>ty Faculty Plan<br>Form: Catalog Registratio |
| 1.<br>In this<br>stude<br>oroje<br>nstru-                | pproval Status                                                                                  | ss, faculty members will<br>sors can see and hear<br>ons can be archived for<br>Helpful teaching tips ar<br>1 hour)<br>A<br>Please dro | Had, Room 112<br>I learn how to hold or<br>one another, faculty<br>later viewing. Use it<br>ad effective practices<br>Hours: 1.00 P<br>Approved and In Properties<br>p this Activity if you do | aline class sessions in<br>can show PowerPoint<br>for classes, online offi<br>will be shared. (Quali<br>rogram: District Catalog<br>rogress<br>not plan to attend. | MyHills, where<br>slides and other files to<br>ice hours, group<br>ty Faculty Plan<br>Form: Catalog Registratio |
| 1.<br>n thi<br>stude<br>stude<br>oroje<br>nstru-<br>r Ag | pproval Status                                                                                  | ss, faculty members will<br>sors can see and hear<br>ons can be archived for<br>Helpful teaching tips ar<br>1 hour)<br>Please dro      | I learn how to hold or<br>one another, faculty<br>later viewing. Use it<br>ad effective practices<br>Hours: 1.00 P<br>Approved and In P<br>p this Activity if you do                           | aline class sessions in<br>can show PowerPoint<br>for classes, online offi<br>will be shared. (Quali<br>rogram: District Catalog<br>rogress<br>not plan to attend. | MyHills, where<br>slides and other files to<br>ice hours, group<br>ty Faculty Plan<br>Form: Catalog Registratio |

Under "Actions" select "**Drop**" to cancel your registration.

The "Activity Info" page will open.

| IyLearningPla       | n <sup>®</sup> |                  |                 | Print Screen       | Help | 👃 Jordan Mentor         |             |
|---------------------|----------------|------------------|-----------------|--------------------|------|-------------------------|-------------|
| lian Hills CC       |                |                  |                 |                    |      |                         | LearningPla |
| MLPPDMS             | - Ac           | tivity Status    |                 |                    |      |                         |             |
| 👻 💄 My Info         | 👻 Act          | ivity Info 🗲     |                 |                    |      |                         |             |
| My Portfolio        |                |                  |                 |                    |      |                         |             |
| My File Library     | Col            | aborate Clas     | sroom: Overviev | 1                  | D    | ates: 09/12/2014        |             |
| - Activity Catalogs | •              | 1 Meeting(s)     |                 |                    | St   | atus: Approved & In Pro | gress       |
| Indian Hills PD     | #              | Date             | Time            | Location           |      |                         |             |
| Calendar            | - 1.           | Fri Sep 12, 2014 | 8:00 am to 9:0  | 0 am A&S, Room 112 |      |                         |             |

©Indian Hills Community College | <u>www.indianhills.edu</u> | Page 17 of 44

| 8-4                                      |                                                                                                   |                                                                                                    |                                                                                                    |                                                                                                    |
|------------------------------------------|---------------------------------------------------------------------------------------------------|----------------------------------------------------------------------------------------------------|----------------------------------------------------------------------------------------------------|----------------------------------------------------------------------------------------------------|
| Acti                                     | ivity Info                                                                                        |                                                                                                    |                                                                                                    |                                                                                                    |
| Colla                                    | aborate Class                                                                                     | room: Overview                                                                                                    |                                                                                                    | Dates: 09/12/2014<br>Status: Approved & In Progress                                                                                                    |
| #                                        | Date                                                                                              | Time                                                                                                    | Location                                                                                                    |                                                                                                    |
| 1                                        | Eri Son 12                                                                                        | 8:00 am to 0:00 am                                                                                                    | 440 Decem 440                                                                                                    |                                                                                                    |
| In thi<br>stude<br>files<br>grou<br>Plan | is one-hour cla<br>ents and profe<br>to students, and<br>projects, and<br>Instructional C         | iss, faculty members wi<br>ssors can see and hear<br>d sessions can be arcl<br>f more. Helpful teaching<br>credit: 1 hour) | A&S, Room 112<br>ill learn how to hold or<br>r one another, faculty<br>hived for later viewing,<br>g tips and effective pre                                                  | nline class sessions in MyHills, where<br>can show PowerPoint slides and other<br>. Use it for classes, online office hours,<br>actices will be shared. (Quality Faculty                                                     |
| In thi<br>stude<br>files<br>grou<br>Plan | is one-hour cla<br>ents and profe<br>to students, ar<br>p projects, and<br>Instructional C        | ass, faculty members w<br>ssors can see and hear<br>d sessions can be arcl<br>more. Helpful teaching<br>Credit: 1 hour)    | A&S, Room 112<br>ill learn how to hold or<br>r one another, faculty<br>hived for later viewing.<br>g tips and effective pra<br>Hours: 1.00 Progra                            | nline class sessions in MyHills, where<br>can show PowerPoint slides and other<br>. Use it for classes, online office hours,<br>actices will be shared. (Quality Faculty<br>am: District Catalog Form: Catalog Registration  |
| In thi<br>stude<br>files<br>grou<br>Plan | is one-hour cla<br>ents and profe<br>to students, an<br>projects, and<br>Instructional C          | ass, faculty members w<br>ssors can see and hear<br>nd sessions can be arcl<br>1 more. Helpful teaching<br>Credit: 1 hour) | A&S, Room 112<br>ill learn how to hold or<br>r one another, faculty<br>hived for later viewing,<br>g tips and effective pra<br>Hours: 1.00 Progra                            | nline class sessions in MyHills, where<br>can show PowerPoint slides and other<br>. Use it for classes, online office hours,<br>actices will be shared. (Quality Faculty<br>am: District Catalog Form: Catalog Registration  |
| In thi<br>stude<br>files<br>grou<br>Plan | is one-hour cla<br>ents and profe<br>to students, an<br>p projects, and<br>Instructional C        | ass, faculty members w<br>ssors can see and hear<br>nd sessions can be arch<br>f more. Helpful teaching<br>Credit: 1 hour) | A&S, Room 112<br>ill learn how to hold or<br>r one another, faculty<br>hived for later viewing,<br>g tips and effective pra<br>Hours: 1.00 Progra                            | nline class sessions in MyHills, where<br>can show PowerPoint slides and other<br>. Use it for classes, online office hours,<br>actices will be shared. (Quality Faculty<br>am: District Catalog Form: Catalog Registration  |
| In thi<br>stude<br>files<br>grou<br>Plan | 2014<br>is one-hour cla<br>ents and profe<br>to students, an<br>projects, ance<br>Instructional C | ass, faculty members w<br>ssors can see and hear<br>nd sessions can be arcl<br>d more. Helpful teaching<br>Credit: 1 hour) | A&S, Room 112<br>ill learn how to hold or<br>r one another, faculty<br>hived for later viewing,<br>g tips and effective pra<br>Hours: 1.00 Progra<br>icate why you are dropp | nline class sessions in MyHills, where<br>can show PowerPoint slides and other<br>. Use it for classes, online office hours,<br>actices will be shared. (Quality Faculty<br>arm: District Catalog Form: Catalog Registration |

Information about the class you would like to drop will appear on this page. Type the reason for dropping the course in the space provided. Then, click "**Drop this request**."

The "Message" page will open.

| AN » MANAGE » LEARN » EVALUA          | TE LearningPla                                                                 |
|---------------------------------------|--------------------------------------------------------------------------------|
| dian Hills CC                         |                                                                                |
| MLPPDMS                               | ✓ Message                                                                      |
| 🔻 💄 My Info                           |                                                                                |
| My Portfolio                          | Request has been dropped.                                                      |
| My File Library                       | Please confirm that any arrangments related to this request are also cancelled |
| <ul> <li>Activity Catalogs</li> </ul> | (cancel substitutes, cancel funding requests, etc.).                           |
| Indian Hills PD                       |                                                                                |
| Calendar                              | Return                                                                         |

The message "Request has been dropped" will appear.

| - Messag       | e                         |                                                    |                      |       |   |
|----------------|---------------------------|----------------------------------------------------|----------------------|-------|---|
| 🕜 Requ         | est has been dropped.     |                                                    |                      |       | 0 |
| Disco          |                           | <b>.</b>                                           |                      |       |   |
| Pleas<br>(canc | el substitutes, cancel fu | gments related to this r<br>nding requests, etc.). | equest are also canc | ellea |   |
|                |                           |                                                    |                      |       |   |

To return to your "My Requests" page, select "Return."

| Message   |                          |                          |                         |  |
|-----------|--------------------------|--------------------------|-------------------------|--|
| 🕖 Request | has been dropped.        |                          |                         |  |
| Please c  | onfirm that any arrangm  | ents related to this req | uest are also cancelled |  |
| (annual a | ubstitutes cancel fundir | ng requests, etc.).      |                         |  |

©Indian Hills Community College | www.indianhills.edu | Page 19 of 44

Once you have registered for the course(s) you would like to take, it/they will appear on your "My Requests" page.

Note: After you have completed the activity for which you registered, you must mark the activity complete to receive final approval for the activity. Please see the "<u>Mark an Activity</u> <u>Complete for Final Approval</u>" section later in this tutorial for instructions on how to do this.

| lian Hills CC                         |                                           |                                            |            |            |                          |
|---------------------------------------|-------------------------------------------|--------------------------------------------|------------|------------|--------------------------|
| MLPPDMS                               | ✓ My Request                              | s - Jordan Mentor                          |            |            |                          |
| r 👃 My Info                           | Actions                                   | Activity Title                             | Start Date | End Date   | FormName                 |
| My Portfolio                          | ∃ Save as Draft (                         | 0 Record(s))                               |            |            |                          |
| My File Library                       | no records                                |                                            |            |            |                          |
| <ul> <li>Activity Catalogs</li> </ul> |                                           | cond(c))                                   |            |            |                          |
| Indian Hills PD                       | B wait List (0 Re                         | coru(s))                                   |            |            |                          |
| Calendar                              | no records                                |                                            |            |            |                          |
| 🖌 📝 Fill-In Forms                     | Pending Prior A                           | Approval (0 Record(s))                     |            |            |                          |
| PD Authorization                      | - no records                              |                                            |            |            |                          |
| 🗸 💥 Account Options                   | Approved and/or In-Progress (4 Record(s)) |                                            |            |            |                          |
| My User Profile                       | Manage                                    | Collaborate Classroom:                     | 09/15/2014 | 09/15/2014 | MLP Catalog Registration |
| Change Password                       |                                           | Overview                                   |            |            |                          |
|                                       | Manage                                    | Collaborate Classroom:<br>Hands-On         | 09/12/2014 | 09/12/2014 | MLP Catalog Registration |
|                                       | Manage                                    | Collaborate Classroom:<br>Content Creation | 09/12/2014 | 09/12/2014 | MLP Catalog Registration |
|                                       | Manage                                    | Collaborate Voice Tools:<br>Overview       | 09/12/2014 | 09/12/2014 | MLP Catalog Registration |
|                                       | ∃ Instructor Has                          | Confirmed Attendance (0 Record)            | s))        |            |                          |
|                                       | no records                                |                                            |            |            |                          |
|                                       | Awaiting Final                            | Credit (0 Record(s))                       |            |            |                          |
|                                       | - no records                              |                                            |            |            |                          |
|                                       | Denied (0 Reco                            | ord(s))                                    |            |            |                          |
|                                       | no records                                |                                            |            |            |                          |
|                                       | Recently Comp                             | leted (0 Record(s))                        |            |            |                          |

## Upload Files to your "My File Library"

You may need to upload files that offer additional explanation for an activity for which you would like to receive QFP approval, or to prove your attendance at an activity. You can do this by adding the files to your "My File Library."

| MLPPDMS       ✓ My Requests - Jordan Mentor                                                                                                    |                                                                                                    |                                                 |
|----------------------------------------------------------------------------------------------------|----------------------------------------------------------------------------------------------------|-------------------------------------------------|
| ▲ My Info       Actions       Activity Title         My Portfolio       □ Save as Draft (0 Record(s))         My File Library       - no records         □ Activity Catalogs       □ Wait List (0 Record(s))         Indian Hills PD       - no records         Calendar       □ Pending Prior Approval (0 Record(s))         PD Authorization       - no records         ※ Account Options       □ Approved and/or In-Progress (4 Record)                                              | MLPPDMS                                                                                                    | ✓ My Requests - Jordan Mentor                   |
| My Portfolio       Image: Save as Draft (0 Record(s))         My File Library       - no records         Activity Catalogs       Image: Wait List (0 Record(s))         Indian Hills PD       Image: Wait List (0 Record(s))         Calendar       Image: Wait List (0 Record(s))         Fill-In Forms       Image: Pending Prior Approval (0 Record(s))         PD Authorization       Image: Non-roores         Xecount Options       Image: Approved and/or In-Progress (4 Record) | 🛛 👃 My Info                                                                                                    | Actions Activity Title                          |
| My File Library       - no records         Activity Catalogs       Indian Hills PD         Indian Hills PD       Indian Hills PD         Calendar       Pending Prior Approval (0 Record(s))         Fill-In Forms       Pending Prior Approval (0 Record(s))         PD Authorization       - no records         X Account Options       Approved and/or In-Progress (4 Record)                                                                                                    | My Portfolio                                                                                                    | Save as Draft (0 Record(s))                     |
| Activity Catalogs       Indian Hills PD         Indian Hills PD       - no records         Calendar       In records         Fill-In Forms       Pending Prior Approval (0 Record(s))         PD Authorization       - no records         Account Options       Approved and/or In-Progress (4 Record)                                                                                                    | My File Library                                                                                                    | no records                                      |
| Indian Hills PD     Image: Wait List (0 Record(s))       Calendar                                                                                                    | Activity Catalogs                                                                                                    |                                                 |
| Calendar     no records       Fill-In Forms     Image: Pending Prior Approval (0 Record(s))       PD Authorization     no records       Account Options     Image: Approved and/or In-Progress (4 Record)                                                                                                    | Indian Hills PD                                                                                                    | Wait List (0 Record(s))                         |
| Fill-In Forms     Image: Pending Prior Approval (0 Record(s))       PD Authorization     - no records       X Account Options     Image: Approved and/or In-Progress (4 Record)                                                                                                    | Calendar                                                                                                    | no records                                      |
| PD Authorization - no records<br>X Account Options Approved and/or In-Progress (4 Reco                                                                                                    | Fill-In Forms                                                                                                    | Pending Prior Approval (0 Record(s))            |
| X Account Options                                                                                                    | PD Authorization                                                                                                    | no records                                      |
| w reproved and/or in ridgress (+ rece                                                                                                    | Account Options                                                                                                    | Approved and/or In-Progress (4 Rec              |
|                                                                                                    | Calendar Calendar Fill-In Forms PD Authorization Calendar Calendar | Pending Prior Approval (0 Record     no records |

Select "My File Library" from the menu, on the left side of the "My Requests" page.

The "My Files" page will open.

| idian Hills CC                        |                                         |      |                 |            |
|---------------------------------------|-----------------------------------------|------|-----------------|------------|
|                                       |                                         |      |                 |            |
| MLPPDMS                               | ▼ My Files - Jordan Mentor              |      |                 |            |
| 👻 🤱 My Info                           | File Name                               | Туре | File Size (kilo | Date Added |
| My Portfolio                          | No Files                                |      |                 |            |
| My File Library                       | 🚯 Add File 🔞 Delete File 📓 Archive File |      |                 |            |
| <ul> <li>Activity Catalogs</li> </ul> |                                         |      |                 |            |
| Indian Hills PD                       |                                         |      |                 |            |
| Calendar                              | File Name                               | Туре | File Size (kilo | Date Added |
| 🔹 📝 Fill-In Forms                     | gfp professional development form.doc   | DOC  | 31              | 06/19/2014 |
| PD Authorization                      | m PD Authorization                      | DOC  | 54              | 06/19/2014 |

©Indian Hills Community College | www.indianhills.edu | Page 21 of 44

Select "Add File."

| an   |                                         | Print Screen | 🕖 Help 🔒 Jordan N | Aentor 📛 Logo |
|------|-----------------------------------------|--------------|-------------------|---------------|
| UATE |                                         |              |                   | LearningPlan  |
|      |                                         |              |                   |               |
|      | ✓ My Files - Jordan Mentor              |              |                   |               |
|      | File Name                               | Туре         | File Size (kilo   | Date Added    |
|      | No Files                                |              |                   |               |
| ->   | Add File S Delete File Archive File     |              |                   |               |
|      | ✓ District Files - Indian Hills CC      |              |                   |               |
|      | File Name                               | Туре         | File Size (kilo   | Date Added    |
|      | m qfp professional development form.doc | DOC          | 31                | 06/19/2014    |
|      |                                         | DOC          | 54                | 06/19/2014    |

The "Upload File" page will open.

| MyLearningPlan <sup>®</sup><br>PLAN » MANAGE » LEARN » EVALUATE | 🖶 Print Screen 🛛 🕢 Help 🔒 Jordan Mentor 🐣 Logout                                               |
|-----------------------------------------------------------------|------------------------------------------------------------------------------------------------|
| Indian Hills CC                                                 |                                                                                                |
| MLPPDMS                                                         | ✓ My Files - Jordan Mentor                                                                     |
| 👻 👗 My Info                                                     | v Upload File                                                                                  |
| My Portfolio                                                    |                                                                                                |
| My File Library                                                 | Upload Files                                                                                   |
| 👻 🔤 Activity Catalogs                                           | 1. Click the button below to select a file                                                     |
| Indian Hills PD                                                 | Browse                                                                                         |
| Calendar                                                        | <ol> <li>Enter a friendly name for this File<br/>(optional, maximum 50 characters):</li> </ol> |
| 👻 📝 Fill-In Forms                                               |                                                                                                |
| PD Authorization                                                | 3. Click the upload button:                                                                    |
| 👻 Account Options                                               | Upload                                                                                         |
| My User Profile                                                 |                                                                                                |
| Change Password                                                 |                                                                                                |
|                                                                 | (Go Back)                                                                                      |
|                                                                 | _                                                                                              |

©Indian Hills Community College | <u>www.indianhills.edu</u> | Page 22 of 44

|                                                                                                    | Print Screen VV Help 👍 Jordan Mentor |
|----------------------------------------------------------------------------------------------------|--------------------------------------|
|                                                                                                    | LearningPlan                         |
|                                                                                                    |                                      |
| ▼ My Files - Jordan Mentor                                                                                             |                                      |
| ✓ Upload File                                                                                                    |                                      |
| 2. Enter a friendly name for this File<br>(optional, maximum 50 characters):     3. Click the upload button:<br>Upload |                                      |
| - Options                                                                                                    |                                      |
|                                                                                                    |                                      |

Click "Browse..." to locate and select the file you would like to upload.

Once you have selected the file, it will appear in the box.

|                                                                                                    | Print Screen                           | 🕡 Help | 🔒 Jordan Mentor | Logou        |
|----------------------------------------------------------------------------------------------------|----------------------------------------|--------|-----------------|--------------|
|                                                                                                    |                                        |        |                 | LearningPlan |
|                                                                                                    |                                        |        |                 |              |
| ✓ My Files - Jordan Mentor                                                                                                    |                                        |        |                 |              |
| 🔹 Upload File                                                                                                    |                                        |        |                 |              |
| Click the button below to select a file     C:\Users\nstabile\Desktop\Practical S     C:\Users\nstabile\Desktop\Practical S     C. Enter a friendly name for this File     (optional, maximum 50 characters):     .     C. Click the upload button:     Upload | trategies.pdf                          | Browse |                 |              |
|                                                                                                    |                                        |        |                 |              |
|                                                                                                    | Go Back                                |        |                 |              |
| and the second state of the second state                                                                                                    | ~~~~~~~~~~~~~~~~~~~~~~~~~~~~~~~~~~~~~~ |        |                 |              |

©Indian Hills Community College | <u>www.indianhills.edu</u> | Page 23 of 44

|   | LearningPlan                          |
|---|---------------------------------------|
|   |                                       |
| • | My Files - Jordan Mentor              |
| v | Upload File                           |
|   | 3. Click the upload button:<br>Upload |
| * | Options                               |
|   | Go Back                               |

You may add a different name for the file in the "friendly name" box, if you wish.

Once you are ready to upload the file, click "Upload."

|                                                                                                    | Print Screen   | n 🕖 Help | Jordan Mentor | Logo        |
|----------------------------------------------------------------------------------------------------|----------------|----------|---------------|-------------|
|                                                                                                    |                |          | 1             | earningPlan |
|                                                                                                    |                |          |               |             |
| ✓ My Files - Jordan Mentor                                                                                                    |                |          |               |             |
| ▼ Upload File                                                                                                    |                |          |               |             |
| Upload Files  1. Click the button below to select a file C:\Users\nstabile\Desktop\Practical  2. Enter a friendly name for this File (optional, maximum 50 characters):  3. Click the upload button: Upload Options | Strategies.pdf | Browse   |               |             |
| ▼ OptionS                                                                                                    |                |          |               |             |
|                                                                                                    | Go Back        |          |               |             |

©Indian Hills Community College | www.indianhills.edu | Page 24 of 44

The file you uploaded should now appear on your "My Files" page.

#### Note: If the file does not appear, refresh the page.

| MyLearningPlar        | e E                                          | Print Screen | 🕖 Help 🔒 Jordan I | Mentor 🕒 Logou |
|-----------------------|----------------------------------------------|--------------|-------------------|----------------|
| Indian Hills CC       |                                              |              |                   |                |
| MLPPDMS               | <ul> <li>My Files - Jordan Mentor</li> </ul> |              |                   |                |
| 👻 🔒 My Info           | File Name                                    | Туре         | File Size (kilo   | Date Added     |
| My Portfolio          | Practical Strategies.pdf                     | PDF          | 80                | 09/17/2014     |
| My File Library       | Add File                                     |              |                   |                |
| 👻 🛄 Activity Catalogs |                                              |              |                   |                |
| Indian Hills PD       | ➡ District Files - Indian Hills CC           |              |                   |                |
| Calendar              | File Name                                    | Туре         | File Size (kilo   | Date Added     |
| 👻 📝 Fill-In Forms     | gfp professional development form.doc        | DOC          | 31                | 06/19/2014     |
| PD Authorization      | m PD Authorization                           | DOC          | 54                | 06/19/2014     |
| 👻 💥 Account Options   |                                              |              |                   |                |
| My User Profile       |                                              |              |                   |                |
|                       |                                              |              |                   |                |

## Submit a "PD Authorization" Form

If you would like to request pre-approval for QFP credit for an activity not listed in the Indian Hills PD catalog, you must submit a "PD Authorization" form.

| dian Hills CC                         |                 |                               |            |            | and the second second sec |  |
|---------------------------------------|-----------------|-------------------------------|------------|------------|----------------------------------------------------------------------------------------------------|--|
| MLPPDMS                               | 👻 My Reques     | sts - Jordan Mentor           |            |            |                                                                                                    |  |
| 👻 💄 My Info                           | Actions         | Activity Title                | Start Date | End Date   | FormName                                                                                                    |  |
| My Portfolio                          | ∃ Save as Draft | (0 Record(s))                 |            |            |                                                                                                    |  |
| My File Library                       | no records      | - no records                  |            |            |                                                                                                    |  |
| <ul> <li>Activity Catalogs</li> </ul> |                 | 14 M                          |            |            |                                                                                                    |  |
| Indian Hills PD                       | Wait List (0 R  | ecord(s))                     |            |            |                                                                                                    |  |
| Calendar                              | no records      |                               |            |            |                                                                                                    |  |
| 🔻 📝 Fill-In Forms                     | Pending Prior   | Approval (0 Record(s))        |            |            |                                                                                                    |  |
| PD Authorization                      | - no records    |                               |            |            |                                                                                                    |  |
| <ul> <li>X Account Options</li> </ul> | Approved and    | /or In-Progress (4 Record(s)) |            |            |                                                                                                    |  |
| 1997 Not 2008 Mark                    |                 | Collaborate Classroom:        | 00/15/2014 | 09/15/2014 | MLP Catalon Registration                                                                                                    |  |
| My User Profile                       | Manage          | Collaborate Classroom.        | 03/13/2014 | 00/10/2014 | MEL Outdrog Registration                                                                                                    |  |

From the "My Requests" page, select "PD Authorization" under "Fill-In Forms."

The "Professional Development Authorization" form will open.

### Note: Fields outlined in red are required.

| AyLearningPlan <sup>®</sup> |                                                             | 🖶 Print Screen 🛛 🕡 Help 👃 Jordan Mentor 📇 Log                                                                             |
|-----------------------------|-------------------------------------------------------------|----------------------------------------------------------------------------------------------------|
| ndian Hills CC              |                                                             |                                                                                                    |
| MLPPDMS                     | PROFESSIONAL DEVELO                                         | PMENT AUTHORIZATION                                                                                                    |
| 👻 💄 My Info                 |                                                             |                                                                                                    |
| My Portfolio                | To obtain approval of an ac<br>this authorization and forwa | tivity for attaining a required competency or for continuing development credit, complete<br>rd it to your division dean. |
| My File Library             |                                                             |                                                                                                    |
| → Activity Catalogs         | Activity Details                                            |                                                                                                    |
| Indian Hills PD             |                                                             | ·                                                                                                    |
| Calendar                    | Title of Activity                                           |                                                                                                    |
| 👻 📝 Fill-In Forms           | Activity Format                                             | Click To Select                                                                                                    |
| PD Authorization            | Activity Description                                        |                                                                                                    |
| 👻 🔆 Account Options         |                                                             |                                                                                                    |
| My User Profile             |                                                             | L.                                                                                                    |
| Change Password             |                                                             | Characters left 2048                                                                                                    |
|                             | Website for Description                                     |                                                                                                    |

Under "Activity Details," type the name of the activity in the "Title of Activity" box.

| Ę                                                                                                 | 🖶 Print Screen 🛛 🕡 Help 🔒 Jordan Mentor   ြLogout                                  |
|---------------------------------------------------------------------------------------------------|------------------------------------------------------------------------------------|
| 2                                                                                                 | LearningPlan                                                                       |
| 1                                                                                                 |                                                                                    |
| PROFESSIONAL DEVELOPMENT AUTH                                                                     | IORIZATION                                                                         |
| To obtain approval of an activity for attainin this authorization and forward it to your division | g a required competency or for continuing development credit, complete ision dean. |
| Activity Details                                                                                  |                                                                                    |
| Title of Activity Practical Stra                                                                  | ategies to Increase Student Engagement and Learning                                |
| Activity Format Click To S                                                                        | Select V                                                                           |
| Activity Description                                                                              |                                                                                    |
| <u>.</u>                                                                                          |                                                                                    |
| · · · · · · · · · · · · · · · · · · ·                                                             | Characters left 2048                                                               |

| Ę                                                      | 🖶 Print Screen 🛛 🕧 Help 🔒 Jordan Mentor 🔒 Logout                                                                           |
|--------------------------------------------------------|----------------------------------------------------------------------------------------------------|
| *<br>*                                                 | LearningPlan                                                                                                    |
| ş                                                      |                                                                                                    |
| PROFESSIONAL DEVEL                                     | OPMENT AUTHORIZATION                                                                                                    |
| To obtain approval of an a this authorization and forv | activity for attaining a required competency or for continuing development credit, complete vard it to your division dean. |
| Activity Details                                       |                                                                                                    |
| Title of Activity                                      | Practical Strategies to Increase Student Engagement and Learning                                                           |
| Activity Format                                        | Click To Select                                                                                                    |
| Activity Description                                   |                                                                                                    |
| \$-<br>*                                               |                                                                                                    |
|                                                        |                                                                                                    |
| Lanna                                                  | Characters left 2048                                                                                                    |

Click the drop-down arrow next to "Activity Format."

Then, select an option from the drop-down menu.

|                                                           | LearningPlan                                                                                                    |
|-----------------------------------------------------------|----------------------------------------------------------------------------------------------------|
|                                                           |                                                                                                    |
| PROFESSIONAL DEVEL                                        | OPMENT AUTHORIZATION                                                                                                    |
| (                                                         |                                                                                                    |
| To obtain approval of an a<br>this authorization and forw | ctivity for attaining a required competency or for continuing development credit, complete<br>ard it to your division dean. |
| <u></u>                                                   |                                                                                                    |
| Activity Details                                          |                                                                                                    |
| Title of Activity                                         | Provide Otretagies to Instance Otudent Engagement and Learning                                                              |
|                                                           | Practical Strategies to increase Student Engagement and Leanning                                                            |
| Activity Format                                           | Conference/Workshaps                                                                                                    |
| Activity Description                                      | Curriculum Dev.                                                                                                    |
|                                                           | Early Childhood Development                                                                                                 |
|                                                           | In-Service Program                                                                                                    |
|                                                           |                                                                                                    |
|                                                           | Other<br>School Program                                                                                                    |
|                                                           | Other<br>School Program<br>Special Education                                                                                |
| Website for Description                                   | Other<br>School Program<br>Special Education                                                                                |

|                                                              | 🖶 Print Screen 🛛 🕧 Help 🔒 Jordan Mentor 🔗 Logo                                                                                                    |
|--------------------------------------------------------------|----------------------------------------------------------------------------------------------------|
|                                                              | LearningPlan                                                                                                    |
|                                                              |                                                                                                    |
|                                                              |                                                                                                    |
| PROFESSIONAL DEVE                                            | LOPMENT AUTHORIZATION                                                                                                    |
| To obtain approval of an                                     | activity for attaining a required competency or for continuing development credit, complete                                                                                                    |
| this authorization and for                                   | rward it to your division dean.                                                                                                    |
|                                                              |                                                                                                    |
| Activity Details                                             |                                                                                                    |
|                                                              |                                                                                                    |
| Title of Activity                                            | Practical Strategies to Increase Student Engagement and Learning                                                                                                    |
| Title of Activity<br>Activity Format                         | Practical Strategies to Increase Student Engagement and Learning Other                                                                                                    |
| Title of Activity<br>Activity Format<br>Activity Description | Practical Strategies to Increase Student Engagement and Learning Other  In this webiner, we will explore techniques that have been                                                                                                    |
| Title of Activity<br>Activity Format<br>Activity Description | Practical Strategies to Increase Student Engagement and Learning          Other       Image: State in the state in the state in th |
| Title of Activity<br>Activity Format<br>Activity Description | Practical Strategies to Increase Student Engagement and Learning          Other       Image: State in the state in the state in th |

Next, type the description of the activity in the "Activity Description" box.

Enter a web address in the "Website for Description" box, if relevent.

| To obtain approval of an ac<br>this authorization and forwa | ctivity for attaining a required competency or for continuing development credit, comp<br>ard it to your division dean.                                                           | lete        |
|-------------------------------------------------------------|----------------------------------------------------------------------------------------------------|-------------|
| ctivity Details                                             |                                                                                                    |             |
| Title of Activity                                           | Practical Strategies to Increase Student Engagement and Learning                                                                                                    |             |
| Activity Format                                             | Other                                                                                                    | ~           |
| Activity Description                                        | In this webinar, we will explore techniques that have been<br>proven to increase student engagement and learning. We<br>will also discuss how to implement these techniques in an | \$          |
|                                                             | Characters left                                                                                                    | ABS<br>1858 |
| Website for Description                                     |                                                                                                    |             |

Under "**Dates/Times/Location**," choose the number of times you will meet for the activity from the "# of Meetings" drop-down menu.

| Note: | "1" | will | be | selecte | d, | by | default. |
|-------|-----|------|----|---------|----|----|----------|
|-------|-----|------|----|---------|----|----|----------|

| ates/Times/Location |     |  |
|---------------------|-----|--|
| # of Meetings       | 1 🗸 |  |
| leetingDate 1       |     |  |
| Meeting 1 Date      | 31  |  |
| Start & End Time    |     |  |
| Location            |     |  |

Type the date(s) of the activity in the "**Meeting Date**" box(es). Dates should be typed in the format mm/dd/yyyy.

| Website for Description |                    |  |
|-------------------------|--------------------|--|
| ates/Times/Location     |                    |  |
| # of Meetings           |                    |  |
| NeetingDate 1           |                    |  |
| Meeting 1 Date          | 11/07/2014         |  |
| Start & End Time        | V :00 V To V :00 V |  |
| Location                |                    |  |

Note: You may also click the calendar icon to select a date from the calendar.

| ates/Times/Location |                                |
|---------------------|--------------------------------|
| # of Meetings       |                                |
| MeetingDate 1       |                                |
| Meeting 1 Date      | 3 11/07/2014                   |
| Start & End Time    | 10 AM 💙 :00 🏹 To 12 PM 💙 :00 💙 |
| Location            |                                |
| ttach Documentation |                                |
|                     |                                |

Select the start and end times for the activity from the "Start & End Time" drop-down menus.

Type the location of the activity in the "Location" field.

| ates/Times/Location |                              |
|---------------------|------------------------------|
| # of Meetings       |                              |
| MeetingDate 1       |                              |
| Meeting 1 Date      | 31 11/07/2014                |
| Start & End Time    | 10 AM V:00 V To 12 PM V:00 V |
| Location            | webinar                      |
| ttach Documentation |                              |

Under "Attach Documentation," you may attach additional documentation to the form. However, prior to attaching the file(s), you must upload the file(s) you would like to attach to your "My File Library" (shown earlier in this tutorial). Once you have uploaded files to your "My File Library," they will appear under "Attach Documentation," when you fill out the "Professional Development Authorization" form. Also, once you have attended the activity, you may need to upload a receipt/certificate verifying your attendance.

| ttach Documentation                                     |                                                                                                    |
|---------------------------------------------------------|----------------------------------------------------------------------------------------------------|
| You must scan your file, you will see it be conference. | documents and attach it to your MY FILES area of the File Library. Once uploaded as a personal<br>low. Please attach the upload of the receipts/certificate verifying your attendance at this |
| Supplemental Regis<br>Doc(s)                            | tration 🗌 - Practical_Strategies.pdf (77k) 🔽                                                                                                    |
| Providor                                                |                                                                                                    |

If you have uploaded a file to your "My File Library" that you would like to attach to the form, it should appear in this area. Check the box next to the document to attach it to the form.

| ttach Documentatior                                        | n                                                                                                    |
|------------------------------------------------------------|----------------------------------------------------------------------------------------------------|
| You must scan your of file, you will see it be conference. | documents and attach it to your MY FILES area of the File Library. Once uploaded as a personal<br>low. Please attach the upload of the receipts/certificate verifying your attendance at this |
| Supplemental Regis<br>Doc(s)                               | stration 🔽 - Practical_Strategies.pdf (77k) View                                                                                                    |
| rovider                                                    |                                                                                                    |

| rovider                    |                 |  |
|----------------------------|-----------------|--|
| Provider                   | Click To Select |  |
| If not on list, enter here |                 |  |

If you wish to select a provider for the activity, click the drop-down arrow next to "**Provider**."

Then, select "Indian Hills CC" or "NOT ON LIST – ENTER BELOW" from the drop-down menu.

| rovider                                |                                                                 |  |
|----------------------------------------|-----------------------------------------------------------------|--|
| Provider<br>If not on list, enter here | Click To Select<br>Indian Hills CC<br>NOT ON LIST - ENTER BELOW |  |

If the provider of the activity is not Indian Hills Community College, please type the name of the provider in the box next to "If not on list, enter here."

| NOT ON LIST - ENTER BELOW                                                             |
|---------------------------------------------------------------------------------------|
| Academic Academy of Higher Ed                                                         |
|                                                                                       |
| Culture                                                                               |
| Goal : COLLEGE CULTURE/DIVERSITY/PERSONAL DEVELOPMENT Collaboration and Relationships |
|                                                                                       |

Under "Portfolio Processing," next to "Select a Purpose," check the box for the type of QFP credit the activity will provide. You may choose "Culture" or "Instruction."

| ect a Purpose(s) | Culture<br>✓ Instruction                              |
|------------------|-------------------------------------------------------|
| lied towards:    | Goal : COLLEGE CULTURE/DIVERSITY/PERSONAL DEVELOPMENT |
|                  | Collaboration and Relationships                       |
|                  | Communication                                         |
|                  | Community College                                     |
|                  | Contribution to the College                           |
|                  | Diversity                                             |
|                  | Ethics                                                |
|                  | Goal : INSTRUCTION                                    |
|                  | Assessment                                            |
|                  |                                                       |
|                  | Instructional Strategies                              |
|                  | Learning Environment                                  |
|                  | Professional/Personal Development                     |
|                  | Student Learning                                      |
|                  | Technology Related to Learning                        |

Then, select the "Goals" of the activity. Check options under "College Culture/Diversity/Personal Development" if you chose "Culture" for your "Purpose." Check options under "Instruction" if you chose "Instruction" for your "Purpose." Be sure to check <u>ALL</u> of the goals that apply.

| Select a Purpose(s) | Culture                                               |
|---------------------|-------------------------------------------------------|
| Applied towards:    | Goal : COLLEGE CULTURE/DIVERSITY/PERSONAL DEVELOPMENT |
|                     | Collaboration and Relationships                       |
|                     | Communication                                         |
|                     | Community College                                     |
|                     | Contribution to the College                           |
|                     | Diversity                                             |
|                     | Ethics                                                |
|                     | Professional/Personal Development                     |
|                     | Goal : INSTRUCTION                                    |
|                     | Assessment                                            |
|                     |                                                       |
|                     | Instructional Strategies                              |
|                     |                                                       |
|                     |                                                       |
|                     | Technology Related to Learning                        |
|                     | Y recimology Related to Learning                      |
| Contact Hours       |                                                       |

|                     | Assessment                        |
|---------------------|-----------------------------------|
|                     | Curriculum Planning               |
|                     | ✓ Instructional Strategies        |
|                     | Learning Environment              |
|                     | Professional/Personal Development |
|                     | Student Learning                  |
|                     | Technology Related to Learning    |
| Contact Hours       |                                   |
| w Faculty Level 2 C | ompetency:                        |
| w Faculty Level 2 C | ompetency:                        |

Type the number of contact hours in the "Contact Hours" box.

New faculty members who are trying to obtain their Level 2 Competency need to complete the section "New Faculty Level 2 Competency." Be sure to check <u>ALL</u> that apply.

| Only those trying to obtai | n Level 2 Competency needs to fill this section out. |  |
|----------------------------|------------------------------------------------------|--|
| Choose all that apply      | Curriculum Desian                                    |  |
|                            | Evaluation & Assessment of Students                  |  |
|                            | Methods of Teaching Adults                           |  |
|                            | Methods/Teaching-Learning Processes                  |  |

Type the cost of the activity in the box next to "Registration Fee."

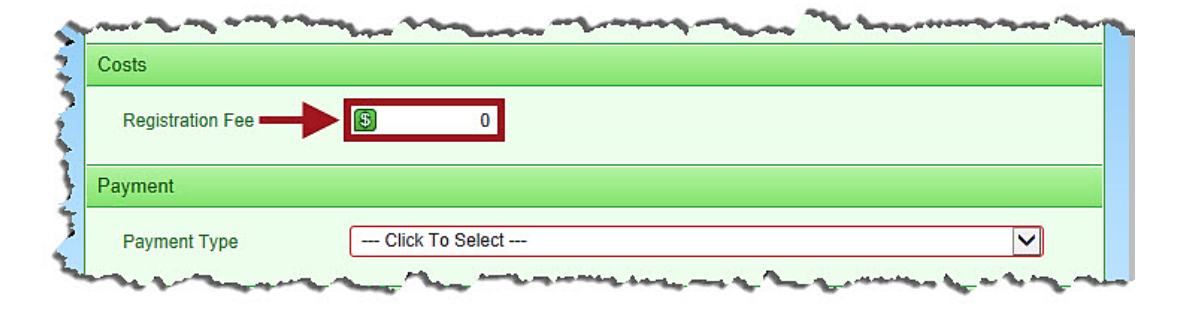

Then, click the drop-down arrow next to "Payment Type."

| Payment              |                                                                                 |
|----------------------|---------------------------------------------------------------------------------|
| Payment Type         | Click To Select                                                                 |
| Relevance            |                                                                                 |
| Please keep your ans | vers short and direct. You are limited to 2048 characters in the response field |

Select the payment type from the drop-down menu.

Note: "District" refers to "Indian Hills Community College."

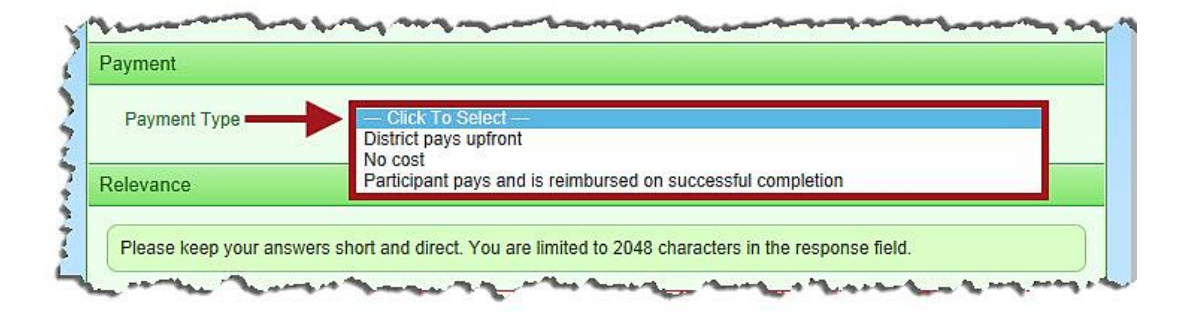

Under "Relevance," explain how the activity is relevant to your current teaching assignment in the box provided.

| Please keep your answers s                                               | hort and direct. You are limited to 2048 characters in the response field.                                                               |
|--------------------------------------------------------------------------|----------------------------------------------------------------------------------------------------|
| How is this activity relevant<br>to your current teaching<br>assignment? | I will use the strategies and techniques that I learn about<br>in this webinar to keep students engaged when teaching online<br>courses. |
|                                                                          | Characters left 1018                                                                                                    |

Once you have completed the Professional Development Authorization form, click "Submit."

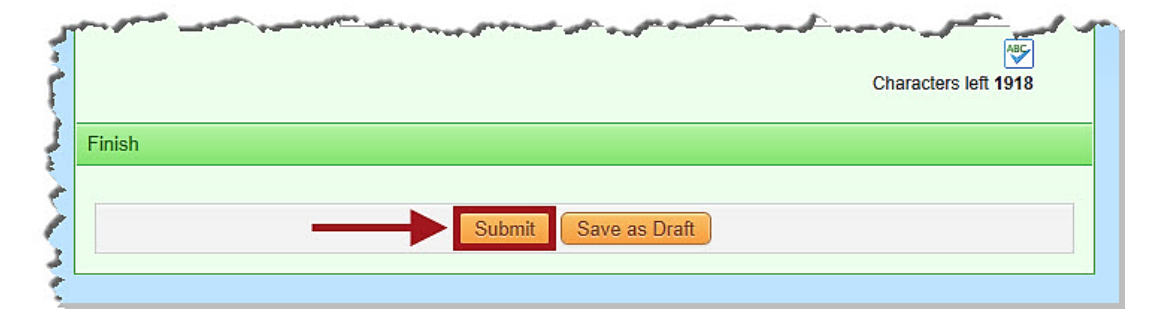

Note: Select "Save as Draft" if you would like to save the form to submit at a later time.

R Print Screen Help 💄 Jordan Mentor Logout LearningPlan My Requests - Jordan Mentor Activity Title Start Date End Date FormName Actions ∃ Save as Draft (0 Record(s)) - no records --ちちちち ちょう ちょう ちょう しょう しょう しょう Wait List (0 Record(s)) - no records --Pending Prior Approval (1 Record(s)) Practical Strategies to 11/07/2014 11/07/2014 PD Authorization Manage Increase Student Engagement and Learning Approved and/or In-Progress (2 Record(s)) Collaborate Classroom: 09/11/2014 MLP Catalog Registrations 09/11/2014 Manage Hands-On Collaborate Classroom: 09/11/2014 09/11/2014 MLP Catalog Registrations Manage Content Creation ∃ Instructor Has Confirmed Attendance (2 Record(s)) Collaborate Voice Tools: 09/11/2014 09/11/2014 MLP Catalog Registrations Manage Overview 09/11/2014 MLP Catalog Registrations Collaborate Classroom: 09/11/2014 Manage Overview Awaiting Final Credit (0 Record(s)) - no records --Denied (0 Record(s)) -- no records --

The activity will now appear on "My Requests" page under "Pending Prior Approval."

©Indian Hills Community College | www.indianhills.edu | Page 36 of 44

### Mark an Activity Complete for Final Approval

After an approved activity has been completed, <u>you must mark the activity complete to receive</u> <u>final approval. This must be done for activities that you selected from the "Indian Hills PD"</u> <u>Catalog and for activities for which you filled out a "PD Authorization" Form.</u> If you filled out a PD Authorization Form, you must also add proof that you attended the activity *before* HR can make the final approval for QFP credit. On the "My Requests" page, click the "Manage" button next to the activity you would like to mark complete.

|                   |                                                                       |               |             | Le                      |
|-------------------|-----------------------------------------------------------------------|---------------|-------------|-------------------------|
|                   |                                                                       |               |             |                         |
| ✓ My Request      | ts - Jordan Mentor                                                    |               |             |                         |
| Actions           | Activity Title                                                        | Start Date    | End Date    | FormName                |
| □ Save as Draft ( | (0 Record(s))                                                         |               |             |                         |
| - no records      |                                                                       |               |             |                         |
| 🖯 Wait List (0 Re | ecord(s))                                                             |               |             |                         |
| - no records      |                                                                       |               |             |                         |
| Pending Prior /   | Approval (0 Record(s))                                                |               |             |                         |
| - no records      |                                                                       |               |             |                         |
| Approved and/     | or In-Progress (3 Record(s))                                          |               |             |                         |
| Manage            | Practical Strategies to Increas<br>Student Engagement and<br>Learning | e 11/07/2014  | 11/07/2014  | PD Authorization        |
| Manage            | Teaching Adult Learners                                               | 09/12/2014    | 09/12/2014  | PD Authorization        |
| Manage            | Collaborate Classroom: Hands<br>On                                    | s- 09/11/2014 | 09/11/2014  | MLP Catalog Registrat   |
| Manage            | Collaborate Classroom: Conte<br>Creation                              | nt 09/11/2014 | 09/11/2014  | MLP Catalog Registrat   |
| Instructor Has    | Confirmed Attendance (1 Record(s))                                    |               |             |                         |
|                   |                                                                       |               | 00/14/1004/ | MI D Ostala a Desistant |

The "Activity Details" page will open.

| MyLearningPla       | n <sup>®</sup>                          |                  |                     | Print Screen |  | Help | 🚣 Jordan Mentor |              |
|---------------------|-----------------------------------------|------------------|---------------------|--------------|--|------|-----------------|--------------|
| ndian Hills CC      |                                         |                  |                     |              |  |      |                 | Learningrian |
| MLPPDMS             | - T                                     | eaching Adult    | Learners            |              |  |      |                 |              |
| 👻 🦺 My Info         | ✓ Activity Details                      |                  |                     |              |  |      |                 |              |
| My Portfolio        | Teaching Adult Learners Date: 0042/2014 |                  |                     |              |  |      |                 |              |
| My File Library     | Status: Approved & In Progres           |                  |                     |              |  |      | ogress          |              |
| - Activity Catalogs |                                         |                  |                     |              |  |      |                 |              |
| Indian Hills PD     | #                                       | Date             | Time                | Location     |  |      |                 |              |
| Calendar            | 1.                                      | Fri Sep 12, 2014 | 9:00 am to 10:00 am | webinar      |  |      |                 | 1 - 1 - 1    |

©Indian Hills Community College | www.indianhills.edu | Page 37 of 44

Scroll to the bottom of the page and select "Mark Complete."

Note: The "Activity Details" page for an activity from the "Indian Hills PD" Catalog will look slightly different from the "Activity Details" page shown below.

| EVALUATE |                                                                                                    |                                                                                                    |                                                                                                    |                                                      |                                 |                                                           |                                              |                        | LearningPla                                     |
|----------|----------------------------------------------------------------------------------------------------|----------------------------------------------------------------------------------------------------|----------------------------------------------------------------------------------------------------|------------------------------------------------------|---------------------------------|-----------------------------------------------------------|----------------------------------------------|------------------------|-------------------------------------------------|
|          | - Teac                                                                                                    | hing Adult Le                                                                                                    | arners                                                                                                    |                                                      |                                 |                                                           |                                              |                        |                                                 |
|          |                                                                                                    | ity Details                                                                                                    |                                                                                                    |                                                      |                                 |                                                           |                                              |                        |                                                 |
|          | Teachir<br>+ 1 M                                                                                                    | ng Adult Learn<br>leeting(s)                                                                                                    | iers                                                                                                    |                                                      |                                 |                                                           | Dates: 09/1<br>Status: App                   | 2/2014<br>roved & In F | Progress                                        |
|          | # 0                                                                                                    | Date                                                                                                    | Time                                                                                                    | Location                                             |                                 |                                                           |                                              |                        |                                                 |
|          | 1. F                                                                                                    | Fri Sep 12,<br>2014                                                                                                    | 9:00 am to 10:00 am                                                                                                    | webinar                                              |                                 |                                                           |                                              |                        |                                                 |
|          | locus of                                                                                                    | 150                                                                                                    |                                                                                                    |                                                      |                                 |                                                           |                                              | Form: PD               | Authorization                                   |
|          | → Appr                                                                                                    | oval Status                                                                                                    | Approval Type                                                                                                    | Comments                                             |                                 |                                                           |                                              | Form: PD               | Authorization                                   |
|          | → Appr<br># /                                                                                                    | oval Status<br>Administrator<br>Darlas Shockley                                                                                                    | Approval Type<br>Pre-Approval                                                                                                    | Comments                                             |                                 |                                                           |                                              | Form: PD               | Authorization                                   |
|          | ▼ Appr<br># //<br>1. []<br>2. []                                                                                                    | oval Status<br>Administrator<br>Darlas Shockley<br>Matthew Thomps                                                                                                    | Approval Type<br>Pre-Approval<br>Son Pre-Approval                                                                                                    | Comments                                             |                                 |                                                           |                                              | Form: PD               | PPROVED                                         |
|          | <ul> <li>▼ Appr</li> <li># /</li> <li>1. 0</li> <li>2. 1</li> <li>3. 6</li> </ul>                                                                                                    | oval Status<br>Administrator<br>Darlas Shockley<br>Matthew Thomps<br>Bonnie Campbel                                                                                         | Approval Type<br>Pre-Approval<br>son Pre-Approval<br>I Final Approval                                                                                  | Comments                                             |                                 |                                                           |                                              | Form: PD               | ) Authorization<br>PPROVED<br>PPROVED           |
|          | <ul> <li>✓ Appr</li> <li># /</li> <li>1. [2.]</li> <li>3. [2]</li> <li>(8)</li> </ul>                                                                                                    | oval Status<br>Administrator<br>Darlas Shockley<br>Matthew Thomps<br>Bonnie Campbel<br>Please use the<br>been assigned,<br>required evalua                                  | Approval Type<br>Pre-Approval<br>son Pre-Approval<br>I Final Approval<br>'Mark Complete' button<br>you must complete the<br>tions will be listed below | Comments<br>(below) to sub<br>evaluation betw.       | omit this required              | uest for final<br>use the Ma                              | approval. If<br>rk Complete                  | Form: PD               | PPROVED<br>PPROVED<br>PPROVED<br>tion has       |
|          | <ul> <li>✓ Appril</li> <li># /</li> <li>1. [2.]</li> <li>3. [2]</li> <li>③</li> <li>✓ Actio</li> </ul>                                                                                                    | oval Status<br>Administrator<br>Darlas Shockley<br>Matthew Thomps<br>Bonnie Campbel<br>Please use the<br>been assigned,<br>required evalua                                  | Approval Type<br>Pre-Approval<br>son Pre-Approval<br>I Final Approval<br>'Mark Complete' button<br>you must complete the<br>tions will be listed below | Comments<br>(below) to sub<br>evaluation betw.       | omit this required              | Jest for final<br>use the Ma                              | approval. If                                 | Form: PD               | PPROVED<br>PPROVED<br>tion has<br>ty            |
|          | <ul> <li>✓ Appril</li> <li># A</li> <li>1. [2]</li> <li>. [2]</li> <li>. [3]</li> <li>. [2]</li> <li>. [4]</li> <li>. [4]<td>oval Status<br/>Administrator<br/>Darlas Shockley<br/>Matthew Thomps<br/>Bonnie Campbel<br/>Please use the<br/>been assigned,<br/>required evalua<br/>ns<br/>Complete</td><td>Approval Type<br/>Pre-Approval<br/>son Pre-Approval<br/>I Final Approval<br/>'Mark Complete' button<br/>you must complete the<br/>tions will be listed below</td><td>Comments<br/>(below) to sub<br/>evaluation ber<br/>w.</td><td>omit this required fore you can</td><td>Jest for final<br/>use the Ma</td><td>approval. If<br/>rk Complete</td><td>Form: PD</td><td>PPROVED<br/>PPROVED<br/>PPROVED<br/>tion has<br/>1y</td></li></ul> | oval Status<br>Administrator<br>Darlas Shockley<br>Matthew Thomps<br>Bonnie Campbel<br>Please use the<br>been assigned,<br>required evalua<br>ns<br>Complete                | Approval Type<br>Pre-Approval<br>son Pre-Approval<br>I Final Approval<br>'Mark Complete' button<br>you must complete the<br>tions will be listed below | Comments<br>(below) to sub<br>evaluation ber<br>w.   | omit this required fore you can | Jest for final<br>use the Ma                              | approval. If<br>rk Complete                  | Form: PD               | PPROVED<br>PPROVED<br>PPROVED<br>tion has<br>1y |
|          | <ul> <li>Approved the second second s</li></ul>                                                                                                    | oval Status<br>Administrator<br>Darlas Shockley<br>Matthew Thomps<br>Bonnie Campbel<br>Please use the<br>been assigned,<br>required evalua<br>ms<br>Complete<br>/Print Form | Approval Type<br>Pre-Approval<br>son Pre-Approval<br>I Final Approval<br>'Mark Complete' button<br>you must complete the<br>tions will be listed below | Comments<br>(below) to sut<br>e evaluation bet<br>w. | omit this required fore you can | Juest for final<br>Use the Ma<br>Resubmit F<br>ad Calenda | approval. If<br>rk Complete<br>orm<br>r File | Form: PD               | PPROVED<br>PPROVED<br>PPROVED<br>tion has<br>Iy |

The "Activity Completion" page will open.

| AN » MANAGE » LEARN » EVALUATE |                                |                                                  |      |  | LearningPla |
|--------------------------------|--------------------------------|--------------------------------------------------|------|--|-------------|
| lian Hills CC                  |                                |                                                  |      |  |             |
| MLPPDMS                        | Activity Completion            |                                                  |      |  |             |
| 🕶 👃 My Info                    | General Info                   |                                                  |      |  |             |
| My Portfolio                   | Una                            | tenden Menten                                    |      |  |             |
| My File Library                | Building                       | Arts & Sciences                                  |      |  |             |
| Activity Catalogs              | Submitted                      | 9/18/2014 3:00 pm                                |      |  |             |
| Indian Hills PD                | Dates                          | 9/12/2014 to 9/12/2014 O                         |      |  |             |
| Calendar                       | Reference ID                   | D17220-A0-L40663582                              |      |  |             |
| Fill-In Forms                  | Activity Summary               |                                                  |      |  |             |
| PD Authorization               | Activity Title                 | Teaching Adult Learners                          |      |  |             |
| Account Options                | Dates                          | 9/12/2014 9:00 am to 9/12/2014 10:00 at          | m    |  |             |
| My User Profile                | -                              |                                                  |      |  |             |
| Change Password                | 1. Droof of the number of cont | act hours (if continuing professional douglapped | ant) |  |             |

If you filled out a "PD Authorization" form for the activity, be sure to check the box next to the file that proves your attendance for the activity under "Transcripts/Certificate of Completion." **Remember, you must upload the file(s) you would like to attach to your "My File Library"** (shown earlier in this tutorial).

| General Info                                                                                                    |                                                                                                    |
|----------------------------------------------------------------------------------------------------|----------------------------------------------------------------------------------------------------|
| User                                                                                                    | Jordan Mentor                                                                                                    |
| Building                                                                                                    | Arts & Sciences                                                                                                    |
| Submitted                                                                                                    | 9/18/2014 3:00 pm                                                                                                    |
| Dates                                                                                                    | 9/12/2014 to 9/12/2014 🔓                                                                                                    |
| Reference ID                                                                                                    | D17220-A0-L40663582                                                                                                    |
| Activity Summary                                                                                                 |                                                                                                    |
| Activity Title                                                                                                   | Teaching Adult Learners                                                                                                    |
| Dates                                                                                                    | 9/12/2014 9:00 am to 9/12/2014 10:00 am                                                                                                    |
| 1. Proof of the number of<br>2. Proof of the sponsorin<br>3. Proof of completion (of<br>4. Copy of a brochure, p | f contact hours (if continuing professional development)<br>Ig agency/business/institution, etc.<br>ertificate, transcript, etc.)<br>rogram, etc. of the activity if available                          |
| Franscripts/Certificate of                                                                                       | Completion                                                                                                    |
| You must scan your doc<br>Please attach the upload                                                               | uments and attach it to your MY FILES area of the File Library. Once uploaded as a personal file, you will see it below.<br>I of the receipts/certificate verifying your attendance at this conference. |
| Please attach any<br>receipts/certificate of co                                                                  | mpletion                                                                                                    |

©Indian Hills Community College | www.indianhills.edu | Page 39 of 44

Then, click "Submit."

Note: The section "Transcripts/Certificate of Completion" will not appear for activities from the "Indian Hills PD" Catalog. The rest of the page will look similar.

|                                                                                                    | LearningPl                                                                                                    |
|----------------------------------------------------------------------------------------------------|----------------------------------------------------------------------------------------------------|
|                                                                                                    |                                                                                                    |
| Activity Completion                                                                                                    |                                                                                                    |
| General Info                                                                                                    |                                                                                                    |
| User                                                                                                    | Jordan Mentor                                                                                                    |
| Building                                                                                                    | Arts & Sciences                                                                                                    |
| Submitted                                                                                                    | 9/18/2014 3:00 pm                                                                                                    |
| Dates                                                                                                    | 9/12/2014 to 9/12/2014 O                                                                                                    |
| Reference ID                                                                                                    | D17220-A0-L40663582                                                                                                    |
| Activity Summary                                                                                                    |                                                                                                    |
| Activity Title                                                                                                    | Teaching Adult Learners                                                                                                    |
| Dates                                                                                                    | 9/12/2014 9:00 am to 9/12/2014 10:00 am                                                                                                    |
|                                                                                                    |                                                                                                    |
| Transcripts/Certificate of (                                                                                                    | Completion                                                                                                    |
| Transcripts/Certificate of (<br>You must scan your docu<br>Please attach the upload                                                                             | Completion<br>Iments and attach it to your MY FILES area of the File Library. Once uploaded as a personal file, you will see it below.<br>of the receipts/certificate verifying your attendance at this conference.                                                                                                    |
| Transcripts/Certificate of (<br>You must scan your docu<br>Please attach the upload<br>Please attach any<br>receipts/certificate of cor                         | Completion uments and attach it to your MY FILES area of the File Library. Once uploaded as a personal file, you will see it below. of the receipts/certificate verifying your attendance at this conference.                                                                                                    |
| Transcripts/Certificate of (<br>You must scan your docu<br>Please attach the upload<br>Please attach any<br>receipts/certificate of cor<br>Comments             | Completion Iments and attach it to your MY FILES area of the File Library. Once uploaded as a personal file, you will see it below. of the receipts/certificate verifying your attendance at this conference.  Practical_Strategies.pdf (77k) View mpletion  of - Teaching_Adult_Learners.pdf (77k) View                                                                                                    |
| Transcripts/Certificate of (<br>You must scan your docu<br>Please attach the upload<br>Please attach any<br>receipts/certificate of cor<br>Comments<br>Comments | Completion Iments and attach it to your MY FILES area of the File Library. Once uploaded as a personal file, you will see it below. of the receipts/certificate verifying your attendance at this conference.  Impletion Impletion |
| Transcripts/Certificate of (<br>You must scan your docu<br>Please attach the upload<br>Please attach any<br>receipts/certificate of cor<br>Comments<br>Comments | Completion Iments and attach it to your MY FILES area of the File Library. Once uploaded as a personal file, you will see it below. of the receipts/certificate verifying your attendance at this conference.    Practical_Strategies.pdf (77k) View   Practical_Adult_Learners.pdf (77k) View  This webinar will help me to understand, and teach, Adult Learners.   Characters left 1981                                                                                                    |
| Transcripts/Certificate of (<br>You must scan your docu<br>Please attach the upload<br>Please attach any<br>receipts/certificate of cor<br>Comments<br>Comments | Completion Iments and attach it to your MY FILES area of the File Library. Once uploaded as a personal file, you will see it below. I of the receipts/certificate verifying your attendance at this conference. I of the receipts/certificate verifying your attendance at this conference. I of the receipts/certificate verifying your attendance at the verifying your attendance at the your attendance at the receipts/certificate verifying your attendance at the your attendance at the your attendance at the your attendance at the your attendance at the your attendance at the your attendance at the your attendance at the your attendance at the your attendance at the your attendanc |
| Transcripts/Certificate of ( You must scan your docu Please attach the upload Please attach any receipts/certificate of cor Comments Comments Finish            | Completion         Iments and attach it to your MY FILES area of the File Library. Once uploaded as a personal file, you will see it below.         of the receipts/certificate verifying your attendance at this conference.         Image: Practical_Strategies.pdf (77k) view         mpletion       Image: Practical_Strategies.pdf (77k) view         Image: Practical_Strategies.pdf (77k) view         Image: Practical_Strategies.pdf (77k) view         Image: Practical_Strategies.pdf (77k) view         Image: Practical_Adult_Learners.pdf (77k) view         Image: Practical_Strategies.pdf (77k) view         Image: Practical_Adult_Learners.pdf (77k) view         Image: Practical_Strategies.pdf (77k) view         Image: Practical_Adult_Learners.pdf (77k) view         Image: Practical_Strategies.pdf (77k) view         Image: Practical_Strategies.pdf (77k) view         Image: Practical_Strategies.pdf (77k) view         Image: Practical_Strategies.pdf (77k) view         Image: Practical_Strategies.pdf (77k) view         Image: Practical_Strategies.pdf (77k) view         Image: Practical_Strategies.pdf (77k) view         Image: Practical_Strategies.pdf (77k) view         Image: Practical_Strategies.pdf (77k) view         Image: Practical_Strategies.pdf (77k) view         Image: Practical_Strategies.pdf (77k) view         Image: Practical_Strategies.pdf (77k) view     <                                                                                                    |

©Indian Hills Community College | <u>www.indianhills.edu</u> | Page 40 of 44

Once the activity has been approved by HR, it will temporarily appear on your "My Requests" page under "**Recently Completed**."

Note: The approved activity will also appear on your "My Portfolio" page, which is described next in this tutorial.

|                                 |                                                                        |            |            | LearningPl                |
|---------------------------------|------------------------------------------------------------------------|------------|------------|---------------------------|
|                                 |                                                                        |            |            |                           |
|                                 |                                                                        |            |            |                           |
| <ul> <li>My Requests</li> </ul> | - Jordan Mentor                                                        |            |            |                           |
| Actions                         | Activity Title                                                         | Start Date | End Date   | FormName                  |
| 3 Save as Draft (0              | Record(s))                                                             |            |            |                           |
| - no records                    |                                                                        |            |            |                           |
| - Wait List (0 Reco             | urd(s))                                                                |            |            |                           |
| - no records                    | ~~~                                                                    |            |            |                           |
| no records                      |                                                                        |            |            |                           |
| Pending Prior Ap                | proval (0 Record(s))                                                   |            |            |                           |
| - no records                    |                                                                        |            |            |                           |
| Approved and/or                 | r In-Progress (3 Record(s))                                            |            |            |                           |
| Manage                          | Practical Strategies to Increase<br>Student Engagement and<br>Learning | 11/07/2014 | 11/07/2014 | PD Authorization          |
| Manage                          | Collaborate Classroom: Hands-<br>On                                    | 09/11/2014 | 09/11/2014 | MLP Catalog Registrations |
| Manage                          | Collaborate Classroom: Content<br>Creation                             | 09/11/2014 | 09/11/2014 | MLP Catalog Registrations |
| Instructor Has C                | onfirmed Attendance (1 Record(s))                                      |            |            |                           |
| Manage                          | Collaborate Classroom: Overview                                        | 09/11/2014 | 09/11/2014 | MLP Catalog Registrations |
| Awaiting Final Cr               | redit (0 Record(s))                                                    |            |            |                           |
| - no records                    |                                                                        |            |            |                           |
| - Denied (0 Record              | ((e))                                                                  |            |            |                           |
|                                 | (3))                                                                   |            |            |                           |
| - no records                    |                                                                        |            |            |                           |
| Recently Comple                 | ted (4 Record(s))                                                      |            |            |                           |
| Manage                          | Teaching Adult Learners                                                | 09/12/2014 | 09/12/2014 | PD Authorization          |
| Manage                          | Collaborate Voice Tools:<br>Overview                                   | 09/11/2014 | 09/11/2014 | MLP Catalog Registrations |
|                                 |                                                                        |            |            |                           |

### **View Completed Activities**

From the "My Requests" page, select "**My Portfolio**" under "My Info," to view the professional development classes that you have already completed.

| lian Hills CC     |                 |                               |            |            |
|-------------------|-----------------|-------------------------------|------------|------------|
| MLPPDMS           | 👻 My Reques     | sts - Jordan Mentor           |            |            |
| 🖌 🚣 My Info       | Actions         | Activity Title                | Start Date | End Date   |
| My Portfolio      | Save as Draft   | (0 Record(s))                 |            |            |
| My File Library   | no records      |                               |            |            |
| Activity Catalogs |                 |                               |            |            |
| Indian Hills PD   | Wait List (0 R  | ecord(s))                     |            |            |
| Calendar          | no records      |                               |            |            |
| 🕫 📝 Fill-In Forms | 🖃 Pending Prior | Approval (1 Record(s))        |            |            |
| PD Authorization  | Manage          | Practical Strategies to       | 11/07/2014 | 11/07/2014 |
| Account Options   |                 | Engagement and Learning       | 9          |            |
| My User Profile   | □ Approved and  | /or In-Progress (2 Record(s)) |            |            |
| Chapge Bacsword   | Manage          | Oollaborate Classroom:        | 09/11/2014 | 09/11/2014 |

Your "My Portfolio" page will open.

| an Hills CC                  |                                                            |                   |    |
|------------------------------|------------------------------------------------------------|-------------------|----|
| MLPPDMS                      | 🗸 My Portfolio - Jordan Mentor                             |                   |    |
| 🔒 My Info                    | Completed Activities:                                      |                   |    |
| View Current Year            | Date Comple Activity Title                                 | Hours             |    |
| View By Purpose (current)    | □ 2014-2015 (1 Activity)                                   |                   |    |
| View By Goal                 | 09/11/2014 Collaborate Voice Tools: Overview               | 1.00              |    |
| View All                     |                                                            | <mark>1.00</mark> | 0. |
| View In Progress             | □ 2013-2014 (1 Activity)                                   |                   |    |
| View Denied Requests         | 11/15/2013 Managing Your Classroom [historical activity]   | 4.00              |    |
| 🔂 Transcript                 | □ 2012.2013 (1 Activity)                                   | 4.00              | 0. |
| Print transcript             | 04/05/2013 Assessing Student Success [historical activity] | 1.00              |    |
| Download Transcript to Excel |                                                            | 1.00              | 0. |
|                              |                                                            | 6.00              | 0. |

©Indian Hills Community College | www.indianhills.edu | Page 42 of 44

Activities that you have completed will be listed under "Completed Activities." The title, date, and number of QFP credit hours will appear for each activity. Select an activity to view additional details.

| - Completed            | Activities:                                        |       |     |
|------------------------|----------------------------------------------------|-------|-----|
| Date Comple            | Activity Title                                     | Hours |     |
| <b>∃ 2014-2015 (</b> 1 | Activity)                                          |       |     |
| 09/11/20               | 14 Collaborate Voice Tools: Overview               | 1.00  |     |
|                        |                                                    | 1.00  | 0.0 |
| B 2013-2014 (1         | Activity)                                          |       |     |
| 11/15/20               | 13 Managing Your Classroom [historical activity]   | 4.00  |     |
|                        |                                                    | 4.00  | 0.0 |
| B 2012-2013 (1         | Activity)                                          |       |     |
| 04/05/20               | 13 Assessing Student Success [historical activity] | 1.00  |     |
|                        |                                                    | 1.00  | 0.0 |
|                        |                                                    | 6.00  | 0.0 |

The "Activity Details" page will open.

| ian Hills CC      |                                      |                        |                          |                   | Leanningen          |
|-------------------|--------------------------------------|------------------------|--------------------------|-------------------|---------------------|
|                   |                                      |                        |                          |                   |                     |
| MLPPDMS           | 👻 Managing Your                      | Classroom [historical  | activity]                |                   |                     |
| 🖌 💄 My Info       | <ul> <li>Activity Details</li> </ul> | <b>←</b>               |                          |                   |                     |
| My Portfolio      | Managing Your Cla                    | estroom [historical ac | tivityl                  | Dates: 11/15/2013 |                     |
| My File Library   | managing rour ci                     | issiooni [matorical ac | civity]                  | Status: Completed |                     |
| Activity Catalogs | 👻 1 Meeting(s)                       |                        |                          |                   |                     |
| Indian Hills PD   | # Date                               | Time                   | Location                 |                   | 2                   |
| Calendar          | 1. Fri Nov 15,                       | 8:00 am to 12:00 pm    | IHCC Center for Teaching | and Learning      | 50 <mark>5</mark> . |
|                   | 2013                                 |                        |                          |                   |                     |

| <b>⊸</b> A | ctivity Details                |                                      | activity]                             |                        |
|------------|--------------------------------|--------------------------------------|---------------------------------------|------------------------|
| Man<br>•   | aging Your Cla<br>1 Meeting(s) | ssroom [historical ac                | tivity] Dates: 11/<br>Status: Cor     | 15/2013<br>mpleted     |
| #          | Date                           | Time                                 | Location                              |                        |
| 1.         | Fri Nov 15,<br>2013            | 8:00 am to 12:00 pm                  | IHCC Center for Teaching and Learning |                        |
|            | pproval Status                 |                                      | Hours: 4.00                           | Form: PD Authorization |
|            |                                |                                      |                                       |                        |
| #          | Administrator                  | Approval Type                        | Comments                              | Status                 |
| #<br>1.    | Administrator<br>Bonnie Camp   | Approval Type<br>bell Final Approval | Comments                              | Status<br>COMPLETE     |

Details about the completed activity will be available on this page.

Congratulations! You now know the basics of how to use My Learning Plan.

– Office of Online Learning –

Looking for more computer tutorials? Please visit: <u>www.indianhills.edu/tutorials</u>.

For further assistance on this topic or other technical issues, please contact the **IT Help Desk Phone:** (641) 683-5333 | **Email:** <u>helpdesk@indianhills.edu</u> | **Web:** <u>www.indianhills.edu/helpdesk</u>